# GUIA DE INICIAÇÃO A PLATAFORMA MOODLE

Versão para professores - Graduação Presencial

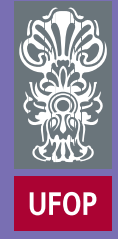

©2016 Plataforma Moodle UFOP

# **OLÁ PROFESSOR!**

O ambiente virtual de aprendizagem Moodle da Universidade Federal de Ouro Preto foi atualizado para ampliar as possibilidades de ensino e aprendizagem de seus alunos.

A plataforma Moodle é um software livre (open source) usado mundialmente em instituições de ensino de todos os tipos.

É considerado um AVA (Ambiente virtual de aprendizagem) que permite disponibilizar aos usuários um rico conteúdo online, criado pelos professores, que será usado em discussões, trabalhos e provas.

A versão atual do Moodle apresenta uma nova interface e algumas mudanças significativas em relação às plataformas anteriores. Esperamos que este guia seja útil nesta transição e em sua atuação diária!

# **SUMÁRIO**

- 01 >> Primeiros passos: como acessar o Moodle [pg 4]
- 02 >> Personalizando o seu perfil [pg 6]
- 03 >> Menu do usuário [pg 8]
- 04 >> Barra de navegação [pg 9]
- 05 >> Configurando as disciplinas [pg 10]
- 06 >> Adicionando atividades e recursos [pg 13]
- 07 >> Inserindo rótulos na disciplina [pg 14]
- 08 >> Inserindo link a um arquivo [pg 16]
- 09 >> Inserindo link a um site [pg 17]
- 10 >> Inserindo a atividade fórum [pg 18]
- 11 >> Inserindo a tarefa "Envio de arquivo" [pg 19]
- 12 >> Inserindo a atividade wiki [pg 20]
- 13 >> Inserindo um chat [pg 21]
- 14 >> Recursos básicos de edição [pg 22]
- 15 >> Adicionando blocos de função [pg 23]
- 16 >> Outros recursos da plataforma [pg 33]

### PRIMEIROS PASSOS: COMO ACESSAR O MOODLE?

#### 1º Passo

Para acessar o Moodle da Graduação Presencial, você deverá acessar o portal Minha UFOP através do endereço:

http://www.minhaufop.ufop.br

Recomendamos o uso dos seguintes navegadores:

- Mozilla Firefox

- Google Chrome

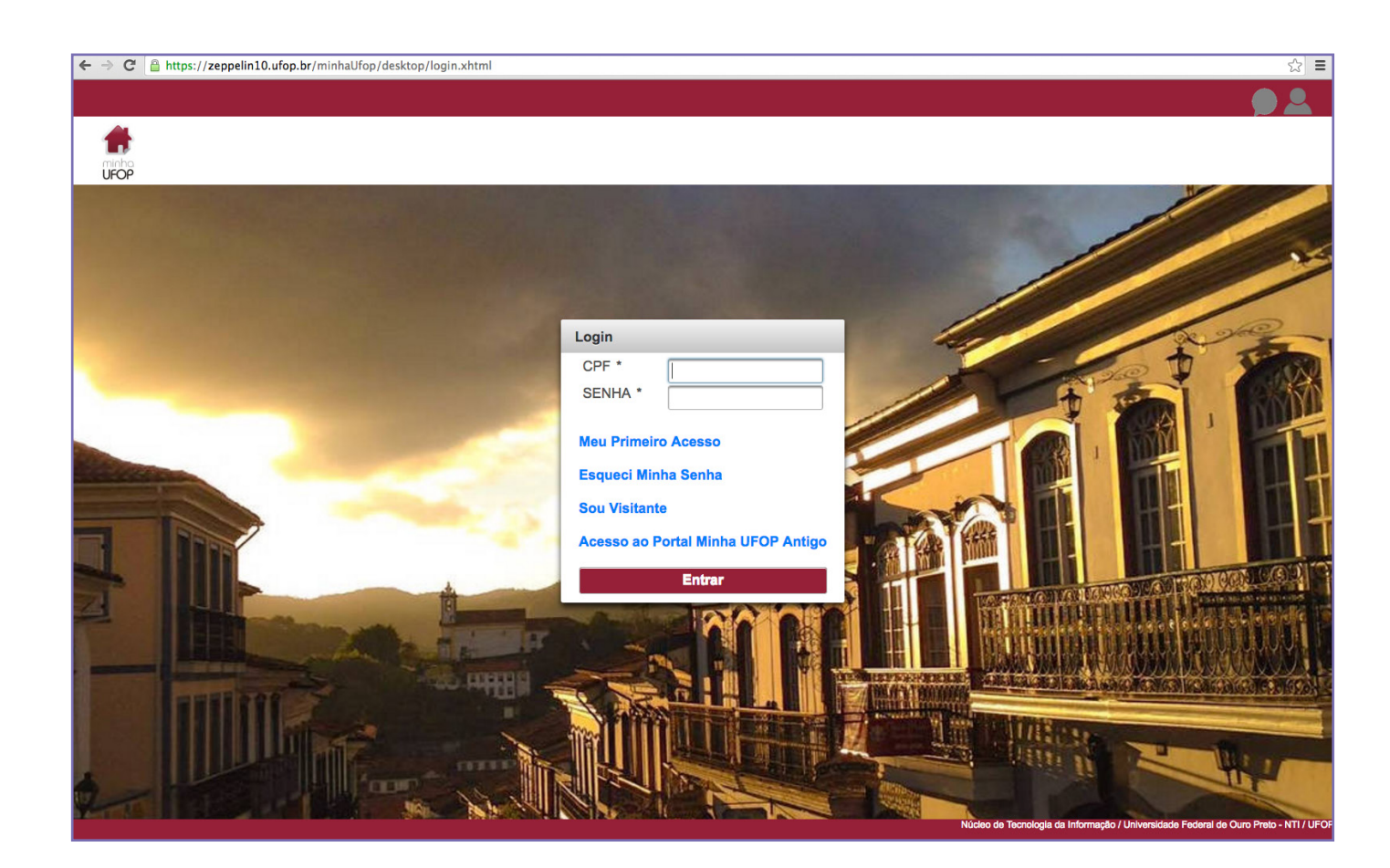

#### 2º Passo

Para acessar a plataforma Moodle, clicar na aba "Graduação".

Uma tela pop-up irá mostrar uma lista de links. Você deverá clicar no link "Moodle Presencial".

#### 

|                                                                                                    | ALUNO_GRADUACAO 🗘                                                                                                    |                                                                                                    | <b>291</b>        |
|----------------------------------------------------------------------------------------------------|----------------------------------------------------------------------------------------------------|----------------------------------------------------------------------------------------------------|-------------------|
| Ultimas Aplicações Acessadas<br>GRA-MODILE PRESENCIAL<br>GRA-CONSULTA BOLSAS ALUNO<br>GRA-MAREZ CURREULAR |                                                                                                    |                                                                                                    |                   |
|                                                                                                    |                                                                                                    |                                                                                                    | BUSCAR APLICAÇÕES |
| ADM-ADMINISTRAÇÃO DE SISTEMAS                                                                             | ACE-ASSUN. COMUNITÁRIOS ESTUDANTIS                                                                                                    | EAD-EDUCAÇÃO À DISTÂNCIA                                                                                                    | EXT-EXTENSAG      |
|                                                                                                    | ×××                                                                                                    |                                                                                                    |                   |
| GRA - GRADUAÇÃO                                                                                           |                                                                                                    |                                                                                                    | ×                 |
|                                                                                                    | ACOMPANIHAMENTO DE AJUST     ACOMPANIHAMENTO DE AGUE     ATESTADO DE MATRÍCULA INDI     ATUALIZAÇÃO DE CADASTRO E     CCRTIFICADOS     COMPONENTES CURRICULARE     CONSULTA BOLSAS ALUNO     HISTÓRICO ESCOLAR     MATRIZ CURRICULAR     MODELE PRESENCIAL     PESQUISA: DESENVOLVIMENTI     PROTOCOLIZAÇÃO DE REQUEFI     SOLICITAÇÃO DE AJUSTE DE M | E DE MATRICULA<br>RIMENTO<br>VIDUAL<br>3E ALUNO<br>25 QUE FALTAM PARA O ALUNO CURSAR<br>20 DISCIPLINAS GRADUAÇÃO (ALUNO)<br>RIMENTO<br>ATRÍCULA |                   |
|                                                                                                    |                                                                                                    |                                                                                                    |                   |

### 3º Passo

Pronto!

Uma nova aba será aberta em seu navegador, com o Moodle da Graduação Presencial disponível para uso.

#### **IMPORTANTE:**

Caso você tenha problemas com a sua senha do portal Minha UFOP acesse o link "Esqueci Minha Senha" ou clique no ícone em formato de um balão "Fale Conosco".

Outros problemas e solicitações sobre a plataforma Moodle, entrar em contato com o Suporte através do e-mail e telefone:

moodle@ufop.br

(31) 3559.1946

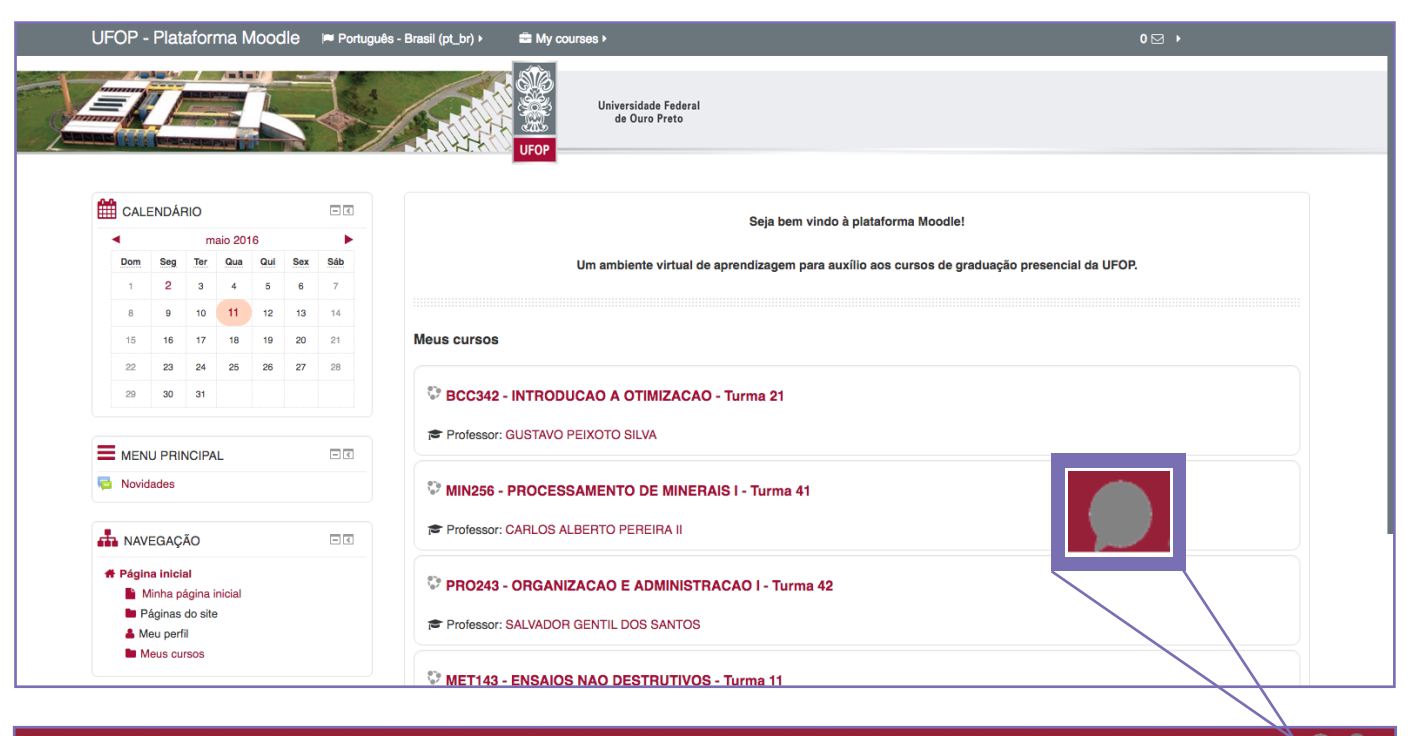

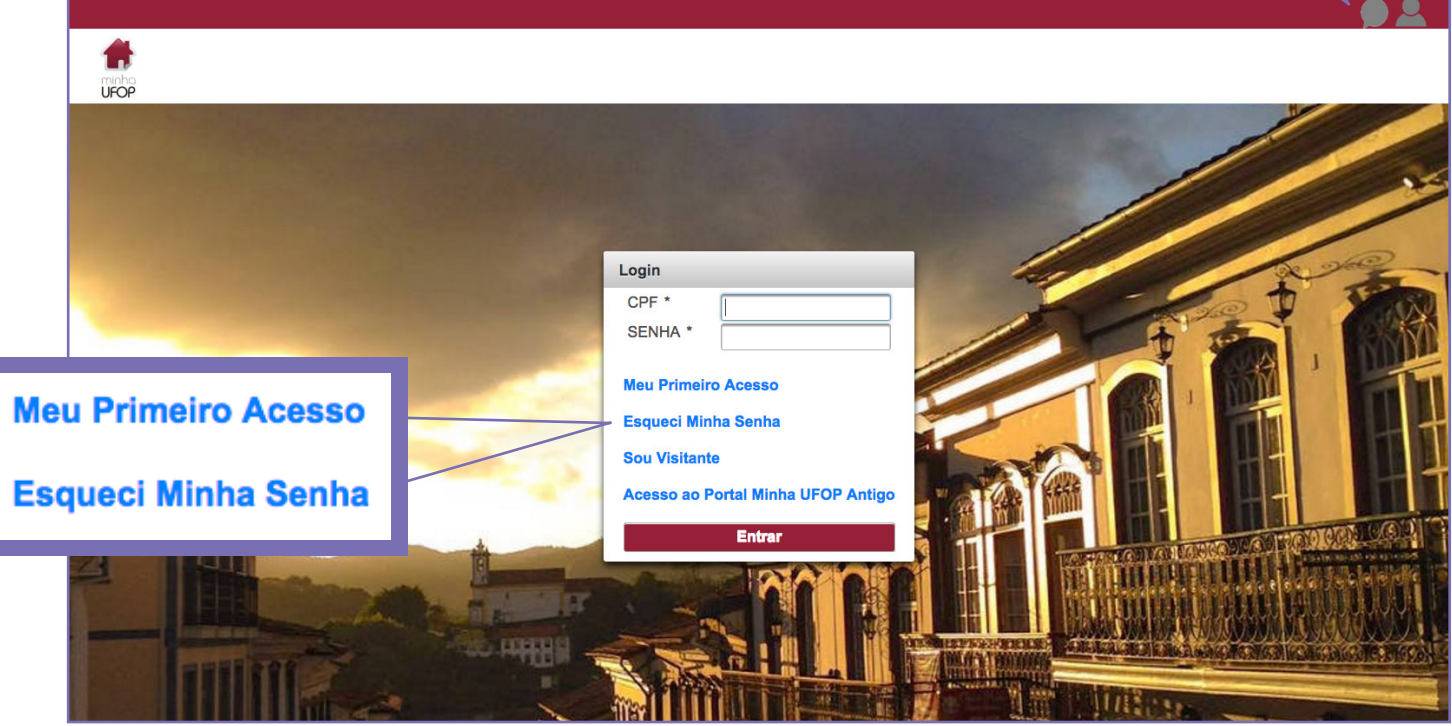

### PERSONALIZANDO O SEU PERFIL

Para visualizar e personalizar o seu perfil acesse a Página incial da plataforma Moodle.

No bloco "Administração" clique em "Minhas configurações de perfil" > "Modificar perfil".

Nesta página você poderá atualizar suas informações pessoais e sua foto.

Para inserir uma foto no seu perfil, a primeira coisa a se fazer é confirmar se a imagem está acessível em seu computador, em um pendrive ou em um CD.

Role a página e clique em "Imagem do usuário". Em seu computador, abra a pasta que contém o arquivo da foto que você deseja inserir. Arraste e solte o arquivo no local indicado. Ao final clique em "Atualizar perfil".

#### 👰 PROFESSOR 🕨 CEAD Universidade Federal de Ouro Preto LIFOR 🙍 Guia de Renovação de Matrícula - Clique aqui para acessar ٦R Novidades Novidades h NAVEGAÇÃO - < Receber as mensagens via email (Nenhuma notícia publicada) # Página inicial Minha página inicial 🖿 Páginas do site 🚨 Meu perfil Meus cursos Meus cursos EAD500 - ESTUDO EM EAD **C** ADMINISTRAÇÃO - < A educação a distância; sua evolução; a EaD no ensino formal no Brasil; os modelos de 🖿 Minhas configurações de perfil cursos existentes; a estrutura da Universidade Aberta do Brasil e vários outros assuntos. fessor: PROFESSOR Teste 🛗 calendário - < os cur marco 2015 Dom Seg Ter Qua Qui Sex Sáb **ADMINISTRAÇÃO** - < Minhas configurações de perfil Excluir Tamanho máximo para novos arquivos: 8Mb, máximo de anexos: 1 Nova imagem 🕐 C; 88 🗏 🕅 Arquivos Você pode arrastar e soltar seu arquivo aqui Você pode arrastar e soltar arquivos aqui para adicioná-los para adicioná-lo. ão da imagem s adicionai Interesses Opcing ^

Em "Minhas configurações de perfil" é possível também:

"Mudar a senha": Alterar a senha que você escolheu no seu primeiro acesso à plataforma;

**"Mensagens":** Configurar métodos de aviso para as mensagens recebidas;

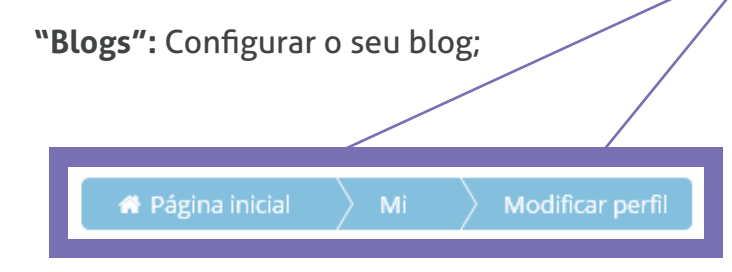

"Relatórios das atividades": Relatório de acesso do próprio usuário, neste caso, do professor.

#### **OBSERVAÇÃO:**

Todas as vezes que você quiser retornar diretamente à página inicial da plataforma, basta clicar em "Página inicial", disponível na barra de navegação azul acima.

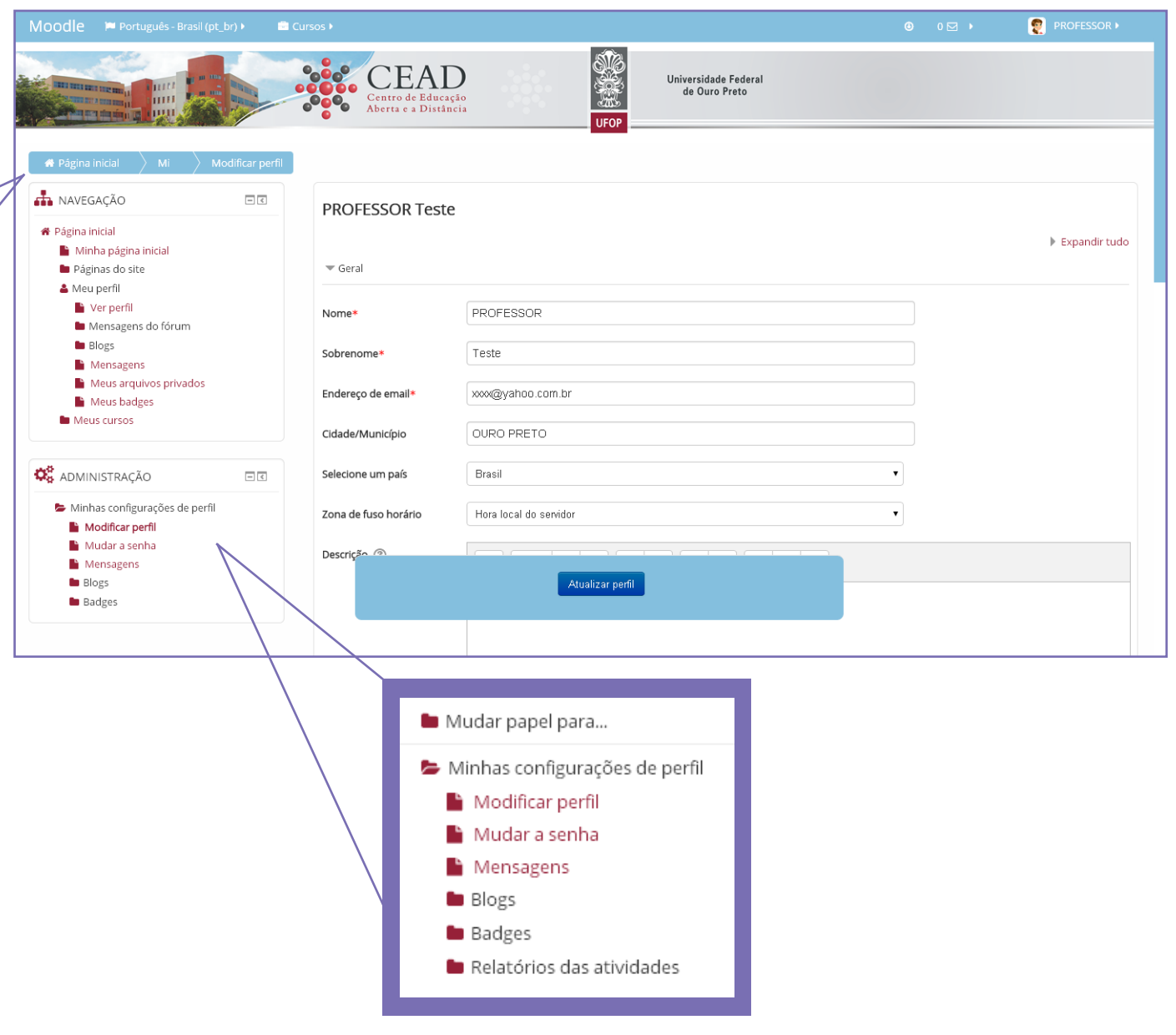

### **MENU DO USUÁRIO**

No canto superior direito da plataforma encontra-se um link com o menu do usuário.

Este menu apresenta alguns atalhos:

"Nome do usuário": Acessa o perfil do usuário;

**"Preferências":** Acessa o atalho para o link "Minhas configurações de perfil" que se encontra no bloco "Administração";

"Calendário": Acessa todos os eventos das disciplinas;

"Mensagens": Visualiza as mensagens recebidas de outros participantes da disciplina para responder e enviar novas mensagens;

**"Arquivos pessoais":** Armazena arquivos pessoais através do recurso "arrastar e soltar arquivos para adicioná-los";

"Mensagens do fórum": Visualiza as mensagens postadas nos fóruns.

"Tópicos": Visualiza mensagens / discussões.

"Notas dos cursos": Visualiza as notas obtidas nas atividades de cada disciplina.

"Sair": Desconecta o usuário da plataforma.

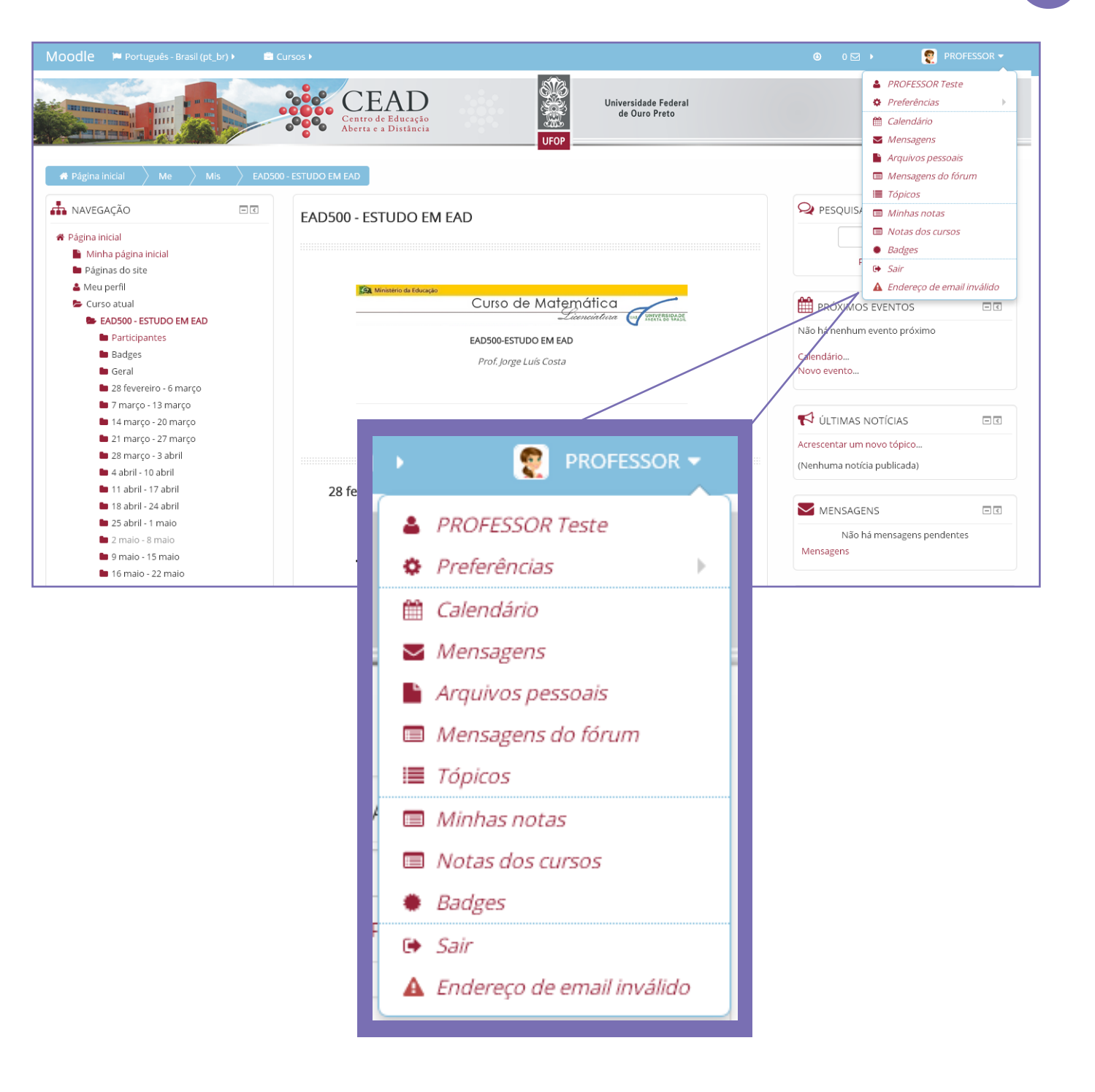

### **BARRA DE NAVEGAÇÃO**

No canto superior esquerdo da página da disciplina encontra-se a barra de navegação do curso com estas informações:

Página inicial > Meus cursos > Categoria do Curso > Nome da disciplina

O nome da disciplina é formado por:

ano / semestre em que a disciplina está sendo oferecida / código da disciplina / número do polo / nome do polo.

Por exemplo:

2010/1/EAD297/24 - CAMAÇARI

A barra de navegação disponibiliza links para retornar às telas anteriores.

Sempre que desejar retornar à tela inicial da disciplina, clique no código da disciplina, que se encontra na barra de navegação.

Para retornar à página inicial de acesso a todas as disciplinas, clique em "Página inicial".

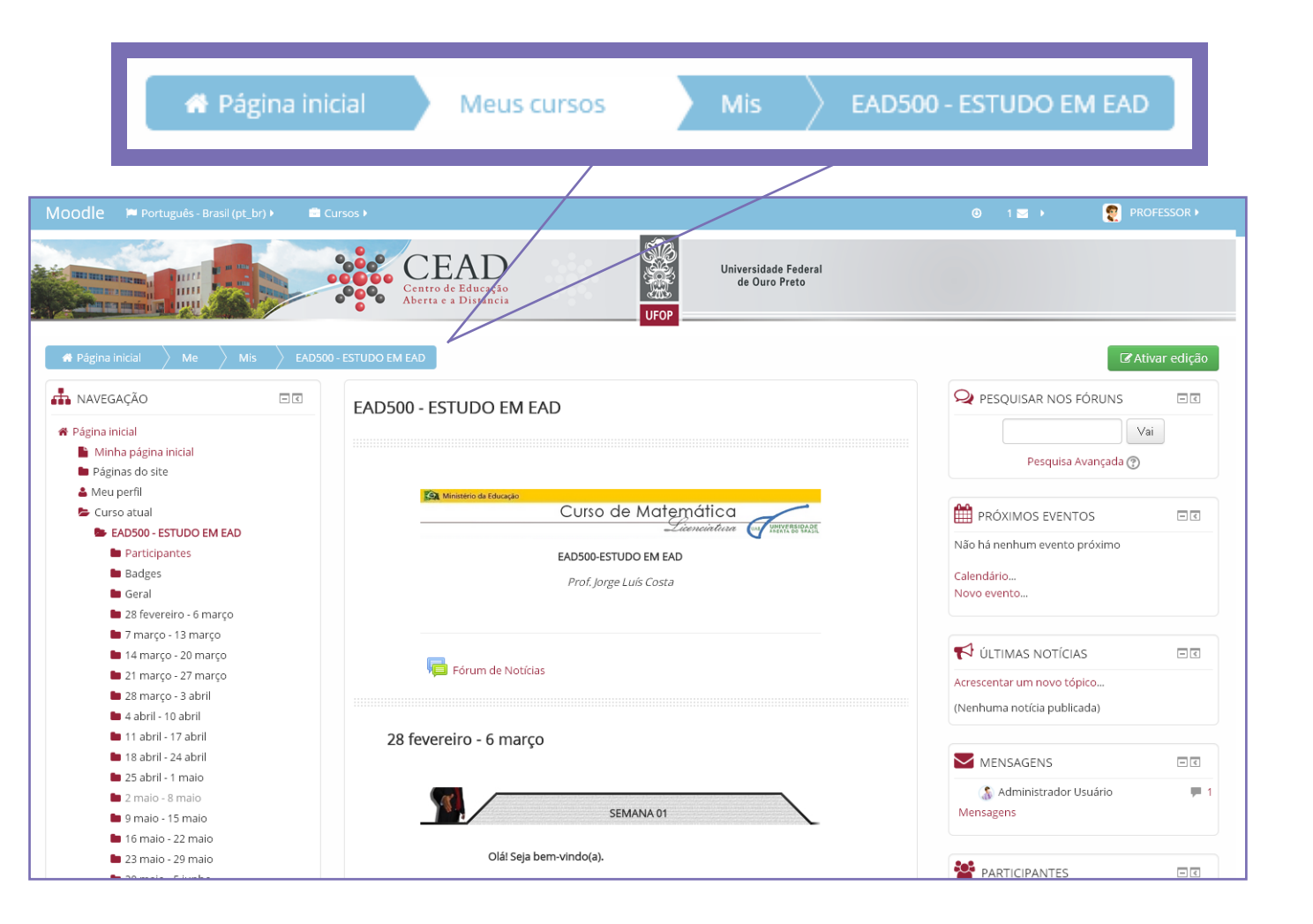

### CONFIGURANDO AS DISCIPLINAS

Ao iniciar um curso o professor deve configurar a disciplina quanto ao formato de apresentação da mesma.

Para isso, o primeiro passo é ativar a edição da disciplina clicando no botão verde "Ativar edição" presente na página da disciplina, no canto superior direito.

OBS: Todas as vezes que o professor for alterar qualquer configuração da disciplina, primeiro ele deverá ativar a sua edição.

O segundo passo é escolher as configurações iniciais. Para isso, basta clicar no link "Editar configurações" do bloco "Administração", localizado do lado esquerdo da tela.

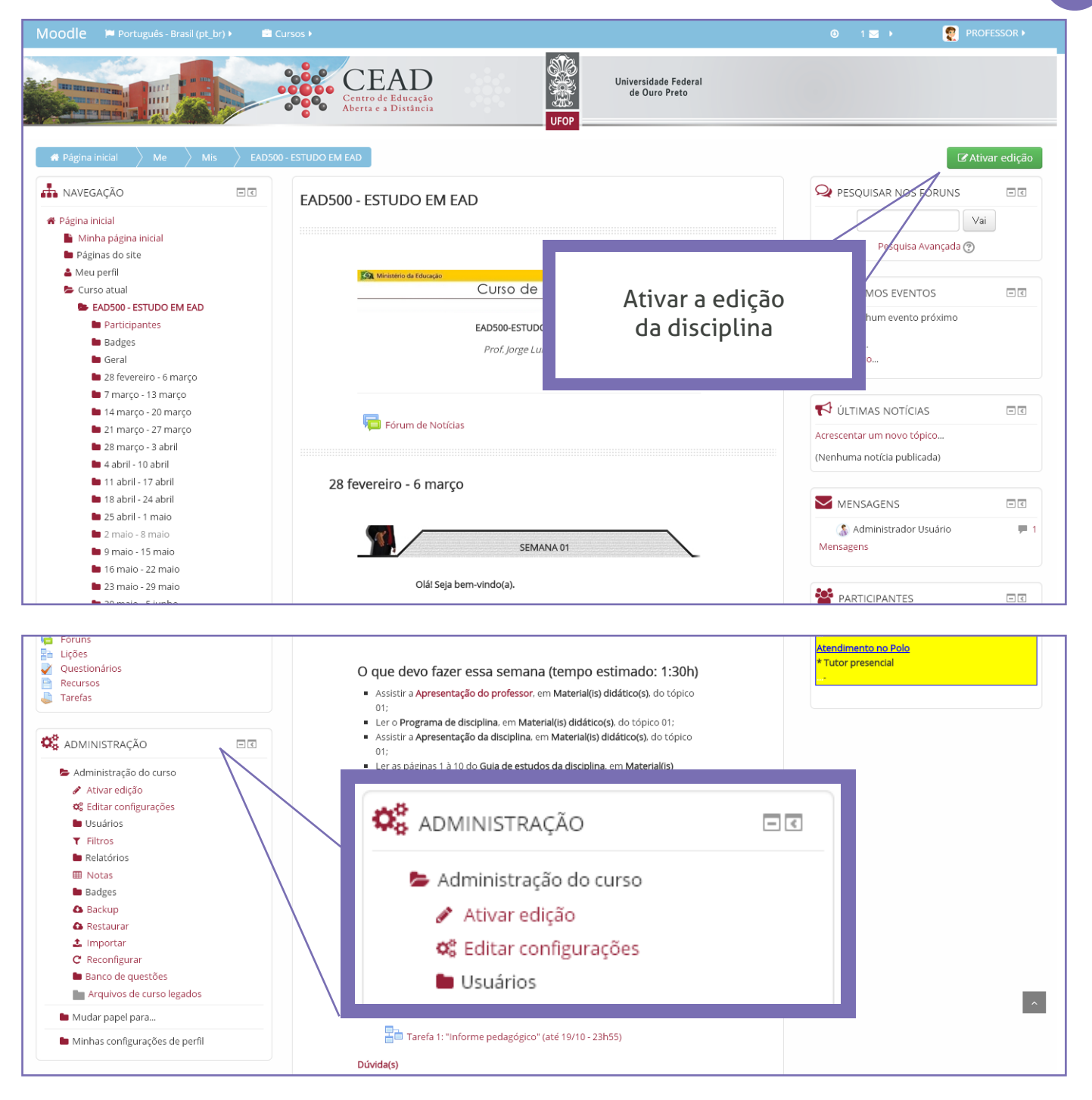

Na página de editar configurações do curso existem várias opções. Destacamos as seguintes:

1. Escolha a data de início do curso.

2. Caso ache necessário, insira uma descrição para o curso. Esta descrição aparece na página incial da plataforma através de um breve resumo (chamado de sumário do curso) e através de uma foto / imagem (chamada de Arquivos de resumo do curso).

Veja nas imagens ao lado como inserir esta descrição.

|      | Moodle 🍽 Português - Brasil (pt_br) 🕨 💼 🤅                                                                                                    | Cursos 🕨                                     |                                                                                                    | 0 🖂                           | PROFESSOR >             |
|------|----------------------------------------------------------------------------------------------------|----------------------------------------------|----------------------------------------------------------------------------------------------------|-------------------------------|-------------------------|
|      | ANAVEGAÇÃO                                                                                                    | EAD500 - ESTUDO                              | D EM EAD                                                                                                    |                               |                         |
|      | <ul> <li>Página inicial</li> <li>Minha página inicial</li> <li>Páginas do site</li> <li>Meu perfil</li> <li>Curso a tual</li> </ul>                           | Editar configuraçi                           | ões do curso                                                                                                    |                               |                         |
| 0    | <ul> <li>EAD500 - ESTUDO EM EAD</li> <li>Participantes</li> </ul>                                                                                             | 🔻 Geral                                      |                                                                                                    |                               | Expandir tudo           |
|      | <ul> <li>Badges</li> <li>Geral</li> <li>38 forwarding, 6 marros</li> </ul>                                                                                    | Nome completo* 🕐                             | EAD500 - ESTUDO EM EAD                                                                                                    |                               |                         |
|      | <ul> <li>2 a reveleno - o março</li> <li>7 março - 13 março</li> <li>14 março - 20 março</li> </ul>                                                           | Nome breve do curso*                         | EAD500 - ESTUDO EM EAD                                                                                                    |                               |                         |
|      | <ul> <li>21 março - 27 março</li> <li>28 março - 3 abril</li> <li>4 abril - 10 abril</li> </ul>                                                               | Categoria do curso 💿                         | Miscelânea 🔻                                                                                                    |                               |                         |
|      | <ul> <li>4 abril - 17 abril</li> <li>18 abril - 24 abril</li> </ul>                                                                                           | Visível 🕐                                    | Mostrar •                                                                                                    |                               |                         |
|      | <ul> <li>25 abril - 1 maio</li> <li>2 maio - 8 maio</li> <li>9 maio - 15 maio</li> </ul>                                                                      | Data de início do curso                      | 28 Y                                                                                                    |                               |                         |
|      | <ul> <li>I 6 maio - 22 maio</li> <li>23 maio - 29 maio</li> </ul>                                                                                             |                                              | 2015 •                                                                                                    | Ĩ                             |                         |
| Esco | olha a data de início<br>do curso                                                                                                    | Número de<br>identifi <u>cación do curso</u> | Salvar mudanças Cancelar                                                                                                    |                               |                         |
| L    |                                                                                                    | Cursos 🕨                                     |                                                                                                    | © 🖂                           | 👰 PROFESSOR 🕨           |
|      | 27 junho - 3 julho<br>4 julho - 10 julho                                                                                                    | ▼ Descrição                                  |                                                                                                    |                               |                         |
|      | ■ 11 julho - 17 julho<br>■ 18 julho - 24 julho                                                                                                    | Sumário do curso 🛞                           |                                                                                                    |                               |                         |
|      | Meus cursos                                                                                                    | 1                                            | A educação a distância; sua evolução; a EaD no ensino formal no Brasil; os modelos de cursos<br>Aberta do Brasil e vários outros assuntos. | existentes; a estrutu         | ra da Universidade      |
|      | 🤹 administração 🗖 🖾                                                                                                    |                                              |                                                                                                    |                               |                         |
|      | Insira uma breve<br>descrição sobre o co                                                                                                    | e<br>urso                                    | Você pode ar<br>soltar sua ima<br>para adicio                                                                                              | rastar e<br>gem aqu<br>ná-la. | i                       |
|      | <ul> <li>Restaurar</li> <li>Importar</li> <li>Reconfigurar</li> <li>Banco de questões</li> <li>Arquivos de curso legados</li> <li>Mudar papel para</li> </ul> | Arquivos de resumo do<br>curso<br>⑦          | Tamanho máximo pa                                                                                                    | ra novos arquivos: 8M         | Ab, máximo de anexos: 1 |
|      | Minhas configurações de perfil                                                                                                    |                                              | 2                                                                                                    |                               |                         |

3. Escolha o formato do curso, dentre os quais os mais usuais são:

- Formato em tópicos:

O conteúdo da disciplina fica dividido pelo número de tópicos que o professor escolher.

Este formato independe do número de semanas e da data de início e término da disciplina, embora o profes mero de tópicos que de semanas durante desenvolvida.

- Formato semanal:

O conteúdo da disci em semanas com da curso.

4. Escolha o número no ítem "Número de

| n na fa an an an an an an alla an suma má                                                             | Moodle 🍽 Português - Brasil (pt_br) 🕨                                                                                                    | Cursos >                                                                                                  | 🕘 🖂 🛛 👰 PROFESSOR 🕨 |
|----------------------------------------------------------------------------------------------------|----------------------------------------------------------------------------------------------------|----------------------------------------------------------------------------------------------------|---------------------|
| professor possa escolher um hu<br>cos que corresponda ao número<br>lurante as quais a disciplina será | <ul> <li>Banco de questões</li> <li>Arquivos de curso legados</li> <li>Mudar papel para</li> <li>Minhas configurações de perfil</li> </ul> | educacao_distanci                                                                                         |                     |
| nanal:                                                                                                |                                                                                                    | ▼ Formato de curso                                                                                        |                     |
|                                                                                                    |                                                                                                    | Formato ⑦ Formato Semanal Formato de atividade única                                                      | <b>v</b>            |
| a disciplina fica distribuído<br>com data de início e término do                                      |                                                                                                    | Formato Social<br>Número de seções Formato Tópicos<br>Formato Semanal                                     |                     |
|                                                                                                    |                                                                                                    | Seções escondidas 💿 Seções escondidas são mostratas contraídas                                            | •                   |
| número de semanas ou tópicos<br>nero de seções".                                                      |                                                                                                    | Layout do curso ⑦       Mostrar todos os tópicos em uma página         Aparéntia       Arquivos e upluads |                     |
|                                                                                                    |                                                                                                    | p como visitante                                                                                          |                     |
| Formato ⑦ Formato Semana                                                                              |                                                                                                    |                                                                                                    |                     |
| Formato de ativida         Formato Social         Número de seções         Formato Semana             | ide única                                                                                                    | Salvar mudanças Cancelar                                                                                  | *                   |
| Seções escondidas ⑦ Seções escondid                                                                   | as são mostratas contraídas                                                                                                    |                                                                                                    |                     |

### ADICIONANDO ATIVIDADES E RECURSOS

Para começar a montar a sua disciplina será necessário acrescentar atividades e recursos.

Para isso, clique no botão verde "Ativar edição" presente na página da disciplina, no canto superior direito.

Escolha a semana ou o tópico em que deseja adicionar a atividade ou recurso e clique no link "Adicionar uma atividade ou recurso".

Abre-se uma tela onde basta selecionar o item que deseja inserir.

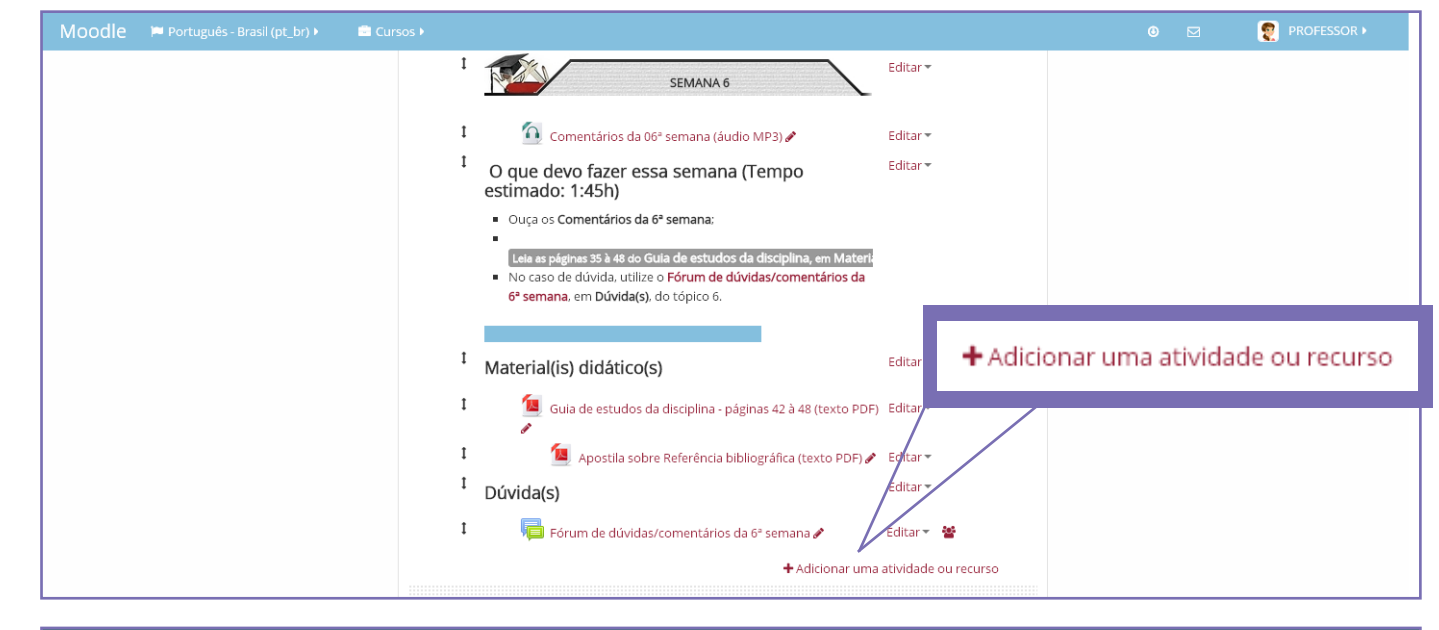

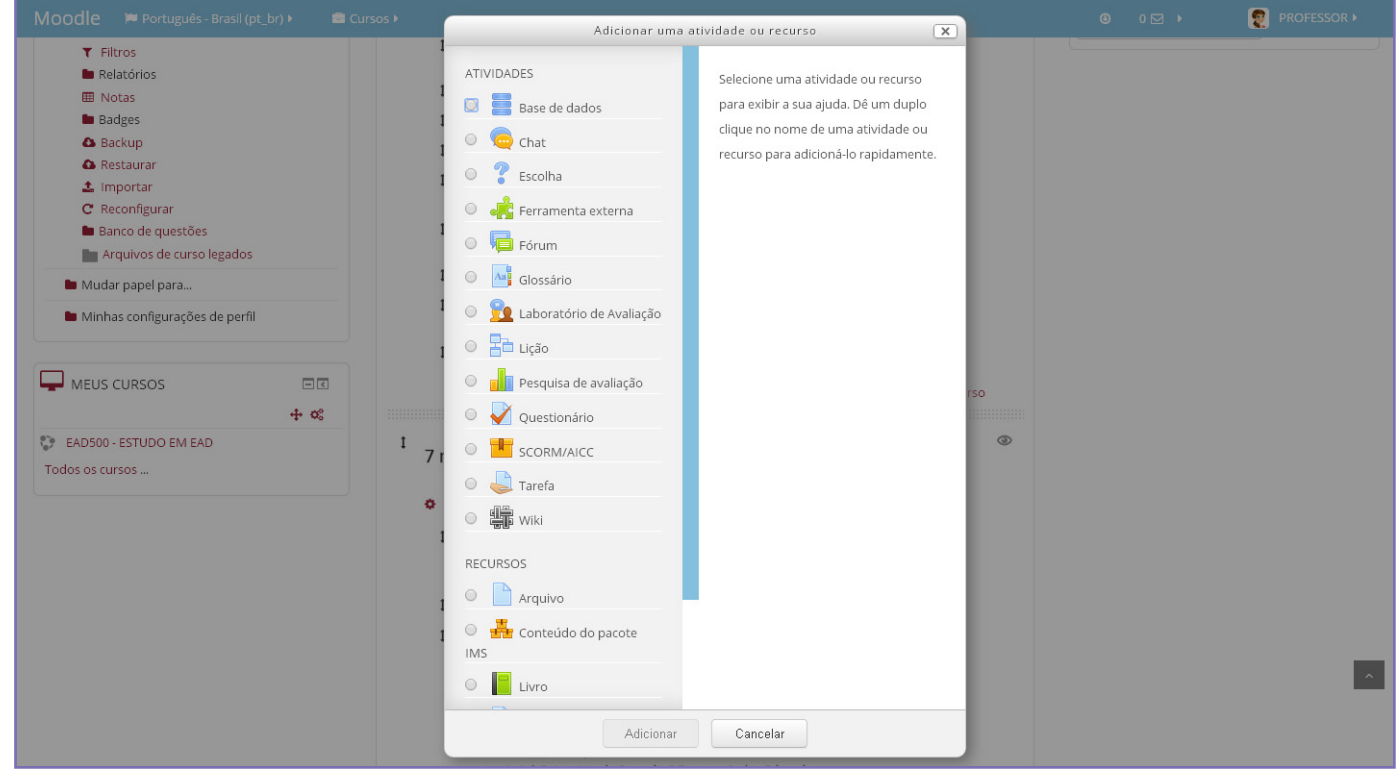

### INSERINDO RÓTULOS NA DISCIPLINA

Rótulo da disciplina é um recurso do Moodle cuja funcionalidade é apresentar ao usuário o nome do curso, o nome da disciplina e o nome do professor, através de texto ou imagem.

Rótulos também introduzem os tópicos e as semanas.

Ministério da Educação

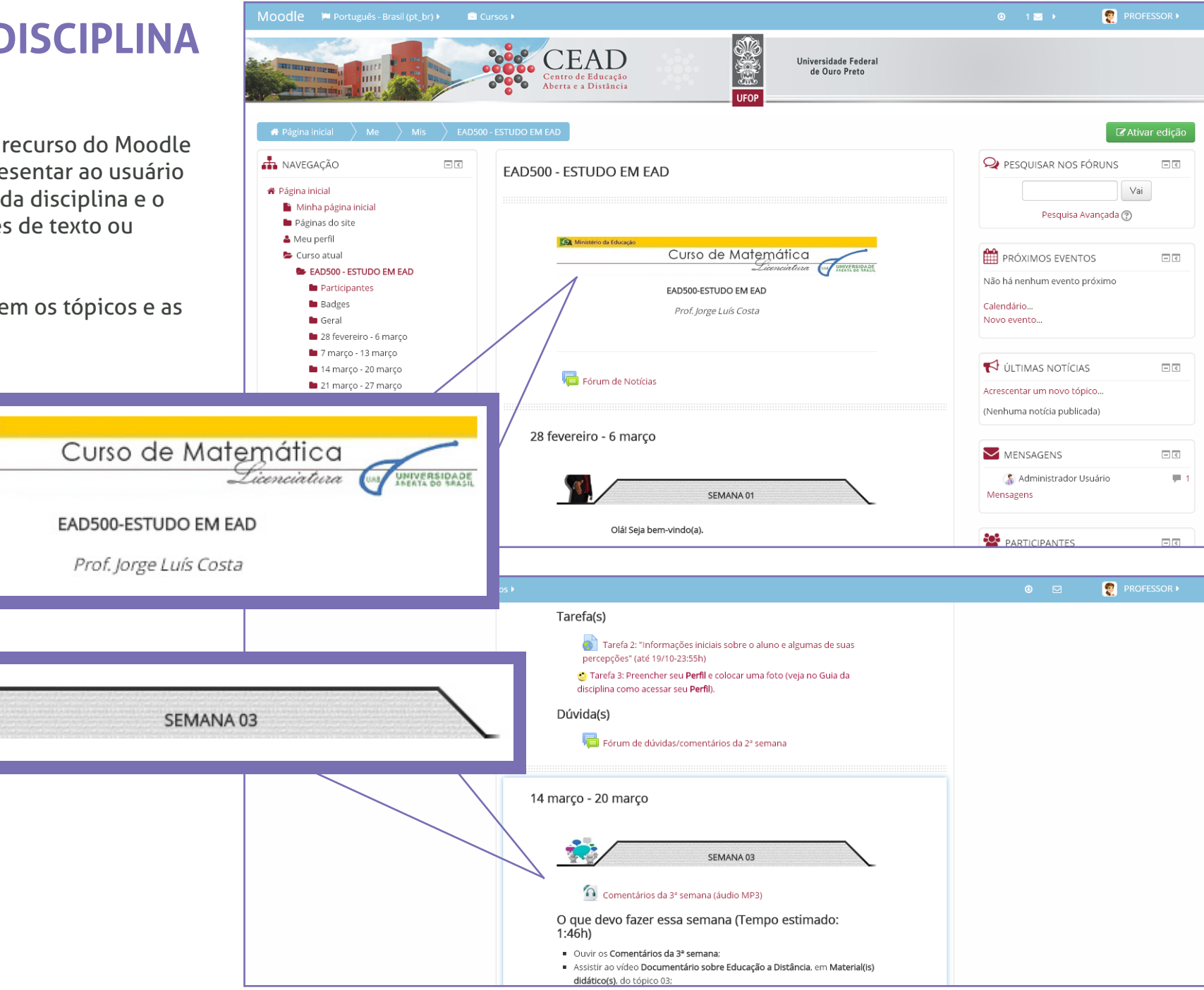

Para inserir um rótulo, clique no botão verde "Ativar edição" presente na página da disciplina, no canto superior direito.

Clique no link "Adicionar uma atividade ou recurso", presente na semana desejada e escolha a opção "Rótulo".

Abre-se uma nova tela onde o professor pode inserir a informação desejada: o texto do rótulo e/ou imagem do rótulo. No caso de inserção de uma figura, como por exemplo, o rótulo de uma disciplina, clique no ícone de "inserir imagem". É possível também inserir vídeos, clicando no ícone "inserir mídia".

|                  | Propriedades da imagem                  |  |
|------------------|-----------------------------------------|--|
| Inserir URL      |                                         |  |
|                  |                                         |  |
| Navegador em     | repositórios                            |  |
| Descreva esta im | agem para alguém que não consegue vê-la |  |
|                  |                                         |  |
| Descrição não    | o necessária                            |  |
| Tamanho          | inceessand                              |  |
|                  | Tamanho automático                      |  |
| Alinhamento      | Fundo 🔻                                 |  |
|                  |                                         |  |
|                  | Salvar imagem                           |  |
|                  |                                         |  |

Para buscar a imagem em seu computador, basta clicar no botão "Navegador em repositórios". Para concluir a edição do rótulo, clique no botão "Salvar e voltar ao curso".

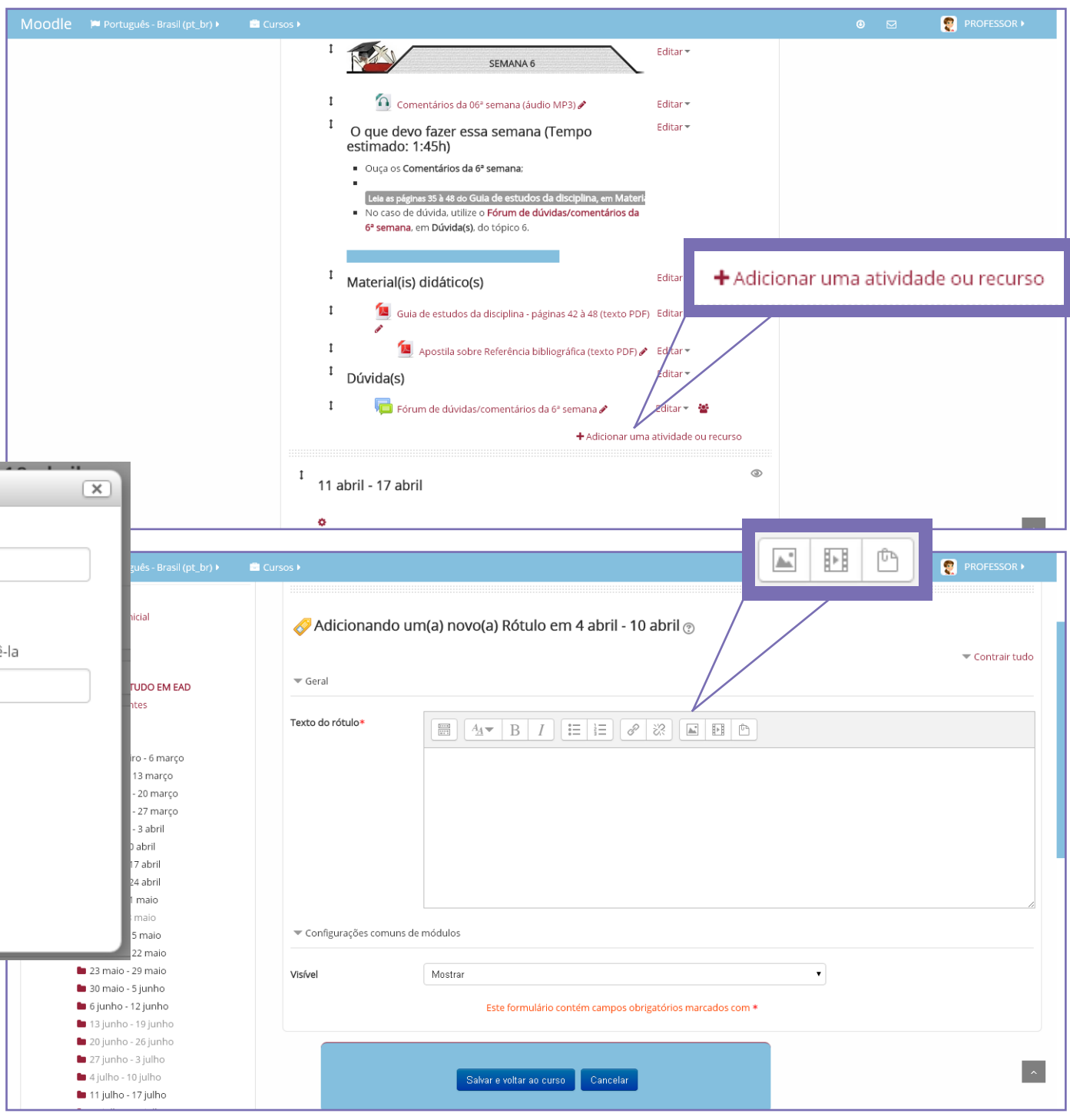

### 8

### INSERINDO LINK A UM ARQUIVO

O professor pode disponibilizar na disciplina diversos tipos de arquivos para que alunos possam acessar:

- arquivos do Word
- arquivos Powerpoint
- arquivos PDF
- arquivos de imagens
- arquivos de vídeos, etc.

Para isso, basta usar o recurso "Link a um arquivo".

Para a inserção do recurso "Link a um arquivo" deve-se clicar em "Adicionar uma atividade ou recurso" e escolher a opção "Arquivo".

Abre-se a tela "Adicionando um(a) novo(a) Arquivo" na qual o professor deve postar a informação que os alunos visualizarão de forma a identificarem a utilidade do arquivo em questão, como o nome do arquivo e a descrição do mesmo.

Por fim, o arquivo é adicionado na área "conteúdo". Basta arrastar e soltar o arquivo no local indicado.

Ao final clique em "Salvar e voltar ao curso".

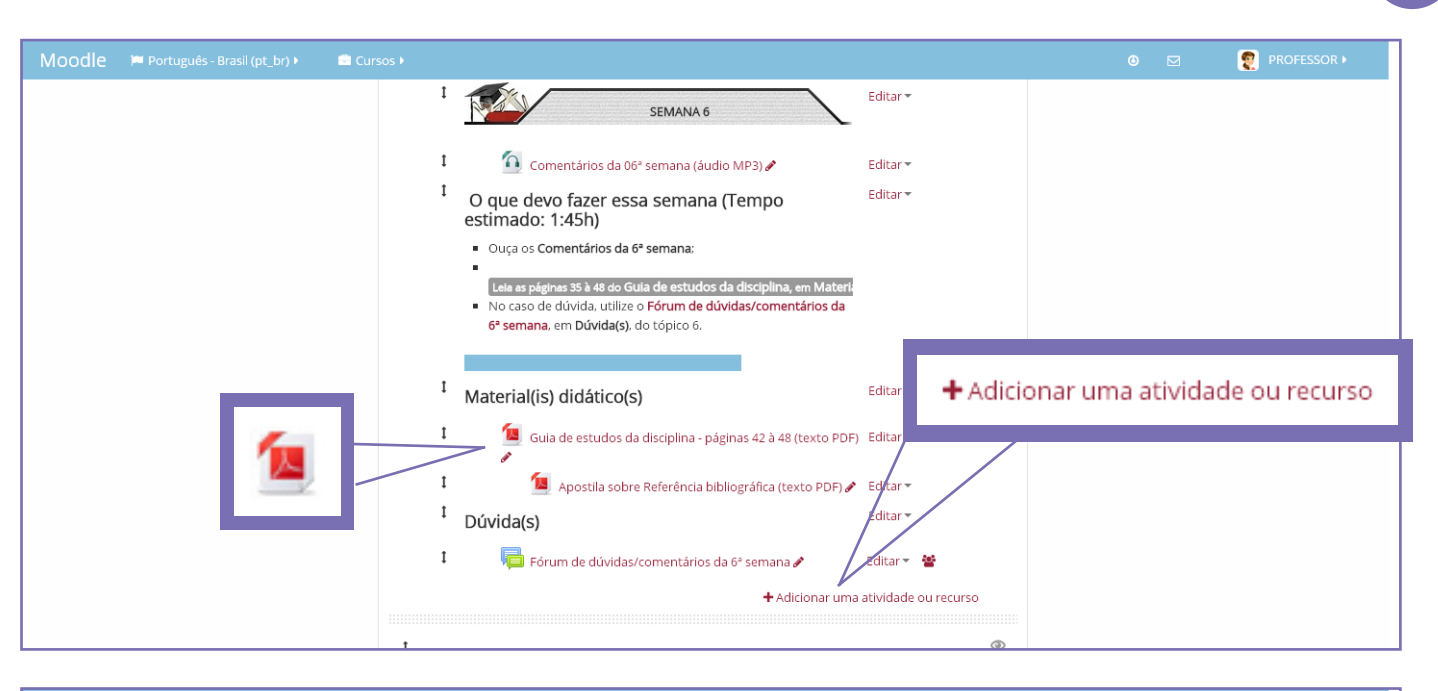

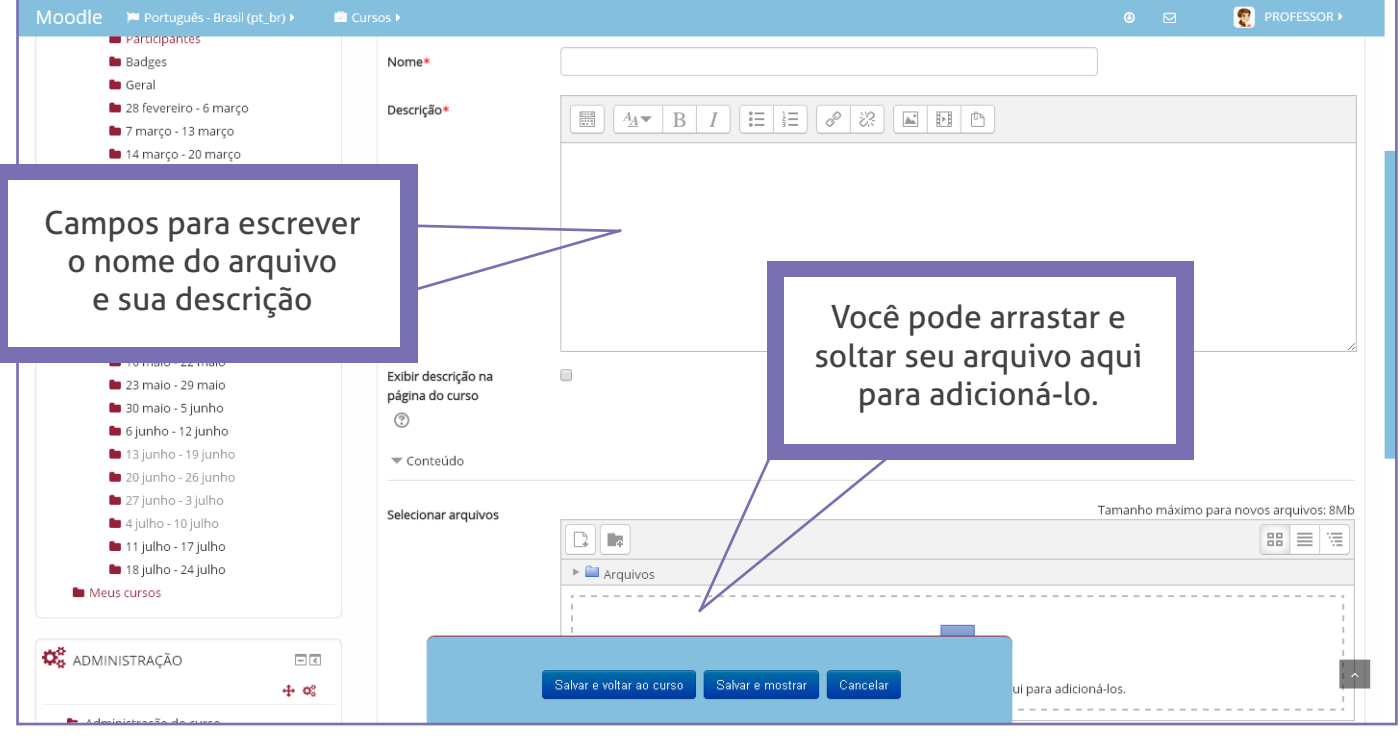

### 9

### INSERINDO LINK A UM SITE

O professor pode disponibilizar na disciplina endereços de websites para que alunos possam acessar.

Para isso, basta usar o recurso "Link a um site".

Para a inserção do recurso "Link a um site" deve-se clicar em "Adicionar uma atividade ou recurso" e escolher a opção "URL".

Abre-se a tela "Adicionando um(a) novo(a) URL" na qual o professor deve inserir a informação que os alunos visualizarão de forma a identificarem a utilidade do link em questão, como o nome do link, sua descrição (que pode ficar visível ou não) e o seu endereço na web (URL).

No item "Aparência" é possível determinar o modo de exibição do link. É aconselhável escolher a opção "Em uma janela pop-up", para que o usuário abra o link em uma outra janela e sua janela atual não se feche.

Ao final clique em "Salvar e voltar ao curso".

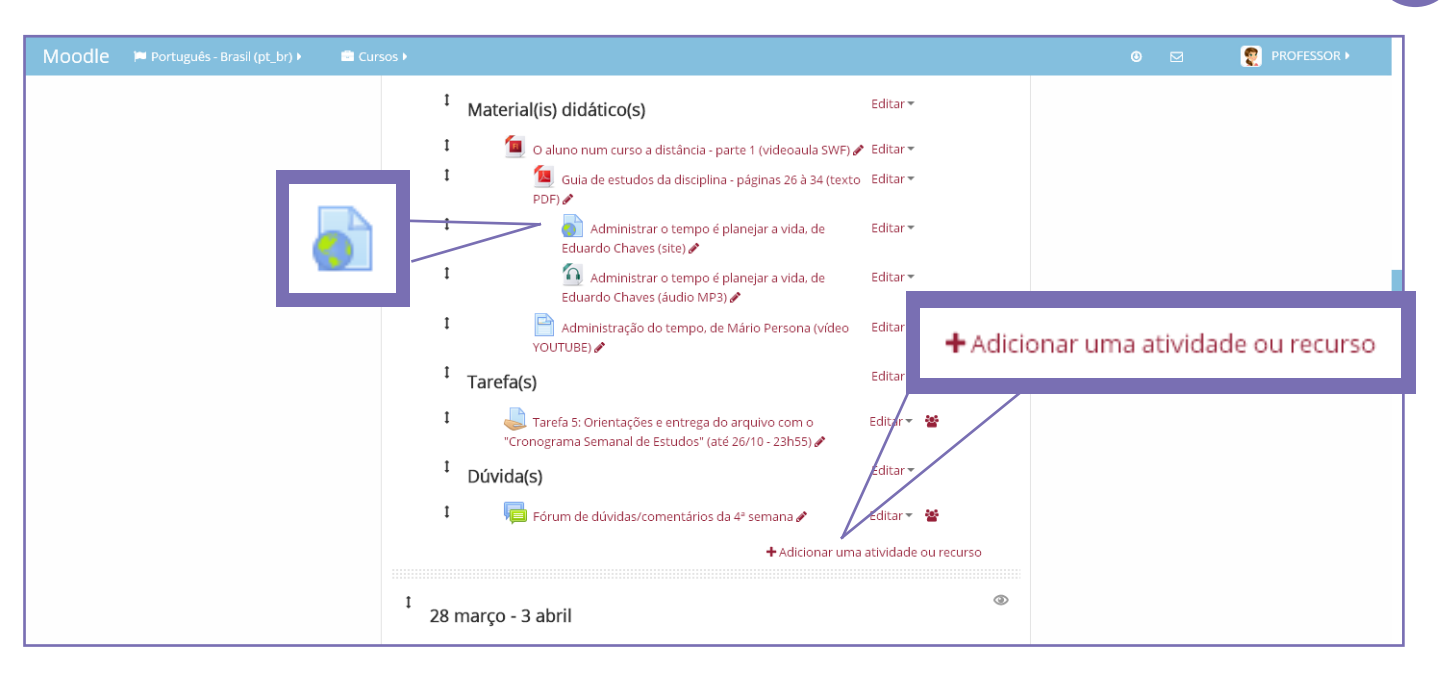

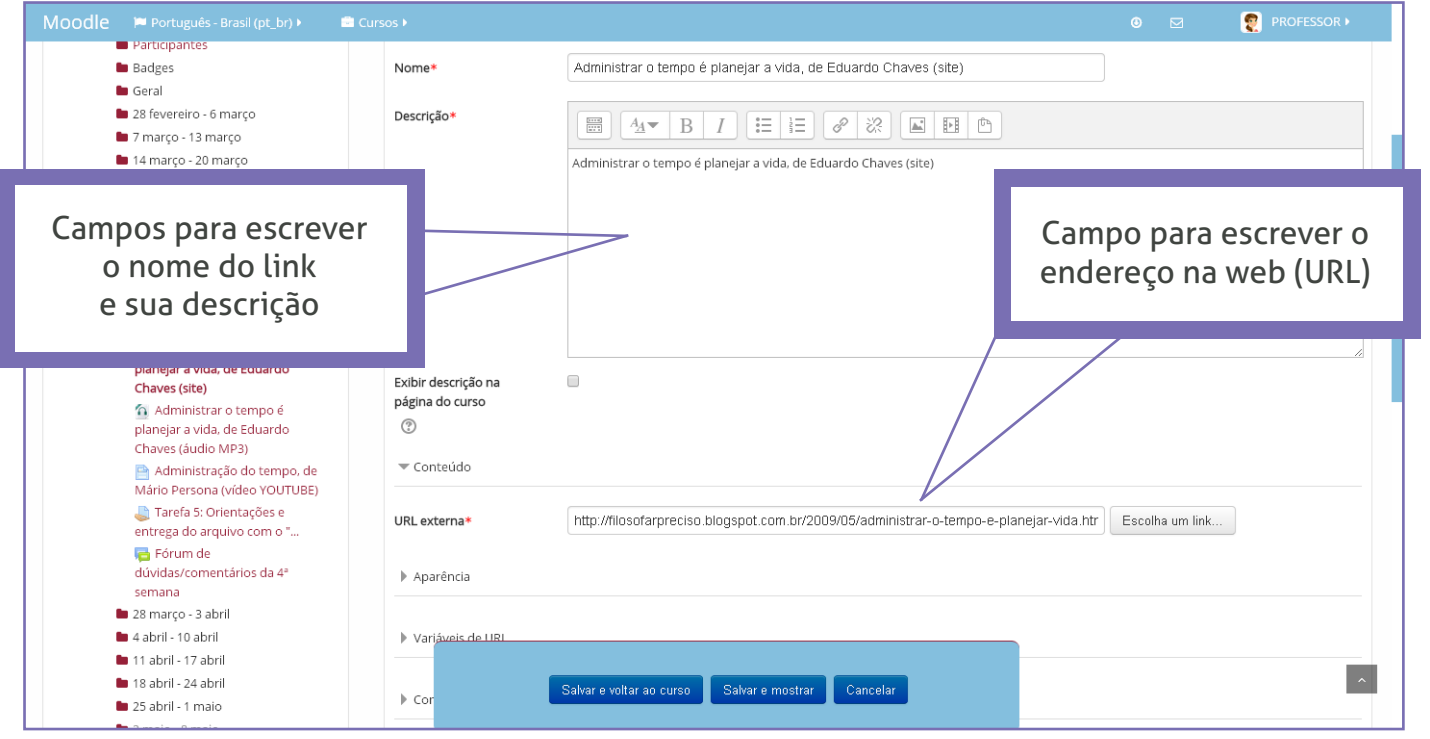

### INSERINDO A ATIVIDADE FÓRUM

O fórum é uma ferramenta que permite avaliar os alunos através da participação em uma discussão sobre determinado assunto, além de promover interações entre os participantes da disciplina.

Para a inserção da atividade fórum deve-se clicar em "Adicionar uma atividade ou recurso" e escolher a opção "Fórum".

Abre-se a tela "Adicionando um(a) novo(a) Fórum" na qual o professor deve inserir algumas informações sobre a atividade:

 O nome do Fórum que os alunos visualizarão de modo a identificarem a atividade em questão;

- Uma descrição, que pode ficar visível ou não na página da disciplina;

- O tipo de fórum a ser adicionado;
- O período em que estará disponível.

Para finalizar a inserção do fórum basta clicar em "Salvar e voltar ao curso".

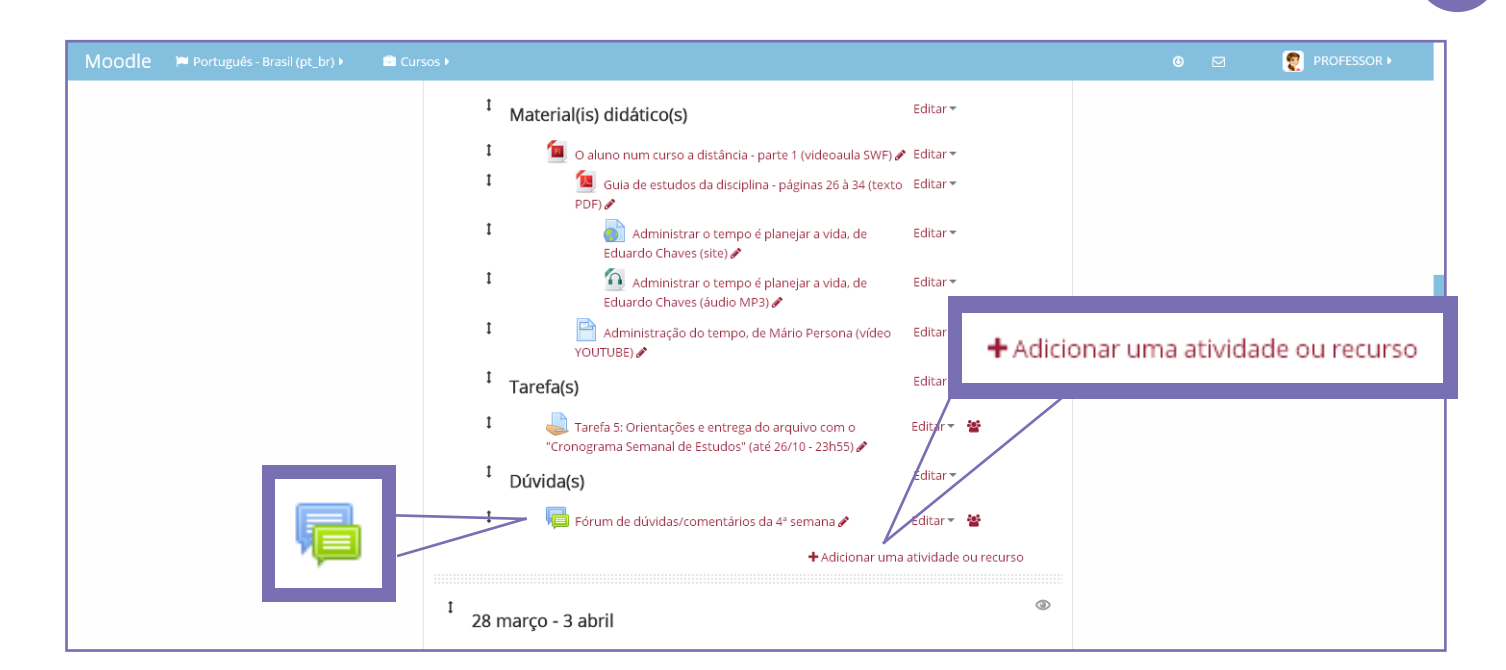

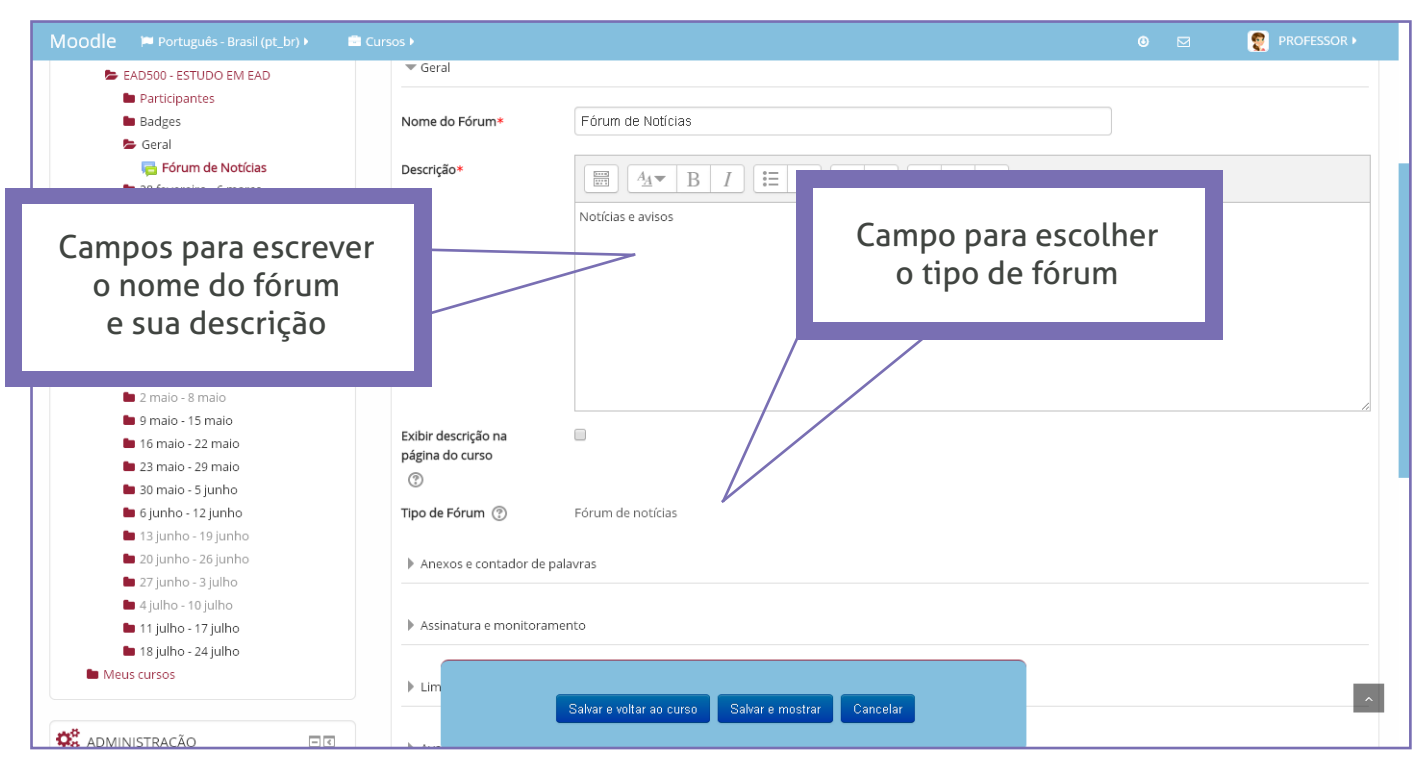

### 11

### INSERINDO A TAREFA "ENVIO DE ARQUIVO"

O professor pode inserir em sua disciplina a atividade "Tarefa" como forma de avaliação. As tarefas poderão ser:

**Texto online:** os alunos são capazes de digitar um texto diretamente no navegador para a tarefa.

**Envio de arquivos:** os alunos são capazes de enviar um ou mais arquivos (Word, Excel, etc.) como tarefa.

Para a inserção da atividade "envio de arquivos" deve-se clicar em "Adicionar uma atividade ou recurso" e escolher a opção "Tarefa".

Abre-se a tela "Atualizando uma Tarefa" na qual o professor deve inserir o nome da tarefa e sua descrição (que pode ficar visível ou não) para que os alunos identifiquem o tipo de arquivo a ser enviado.

O professor pode também escolher o período em que a atividade estará disponível aos alunos e se permitirá ou não o envio atrasado da atividade.

Para finalizar a inserção da atividade basta clicar em "Salvar e voltar ao curso".

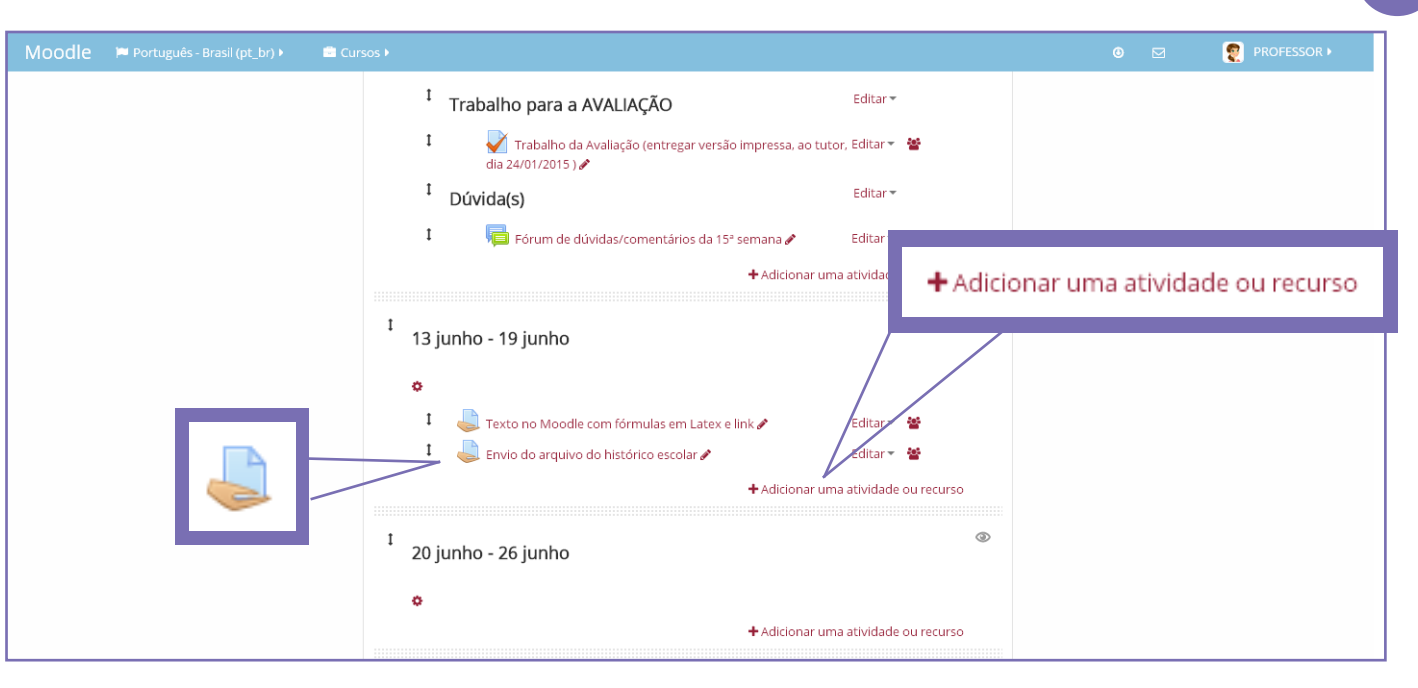

| Moodle 🍽 Português - Brasil (pt_br) 🕨 💼 🤅                                                                                 |                                                               |                                                                                     | 🖲 🖂 👩 PROFESSOR 🕨                       |
|----------------------------------------------------------------------------------------------------|---------------------------------------------------------------|-------------------------------------------------------------------------------------|-----------------------------------------|
| <ul> <li>Minha página inicial</li> <li>Páginas do site</li> <li>Meu perfil</li> </ul>                                     | 💄 Atualizando                                                 | um Tarefa em 13 junho - 19 junho 🔊                                                  | Synandir tudo                           |
| <ul> <li>Curso atual</li> <li>EAD500 - ESTUDO EM EAD</li> </ul>                                                           | ▼ Geral                                                       |                                                                                     |                                         |
| <ul> <li>Participantes</li> <li>Badges</li> <li>Geral</li> </ul>                                                          | Nome da tarefa*                                               | Envio do arquivo do histórico escolar                                               |                                         |
| <ul> <li>28 fevereiro - 6 março</li> <li>7 março - 13 março</li> </ul>                                                    | Descrição*                                                    |                                                                                     |                                         |
| 14 março - 20 março 21 março - 27 março                                                                                   |                                                               | Esse link deve ser acessado de dentro das questões do trabalho que valerá           |                                         |
| Campos para escreve<br>o nome da tarefa<br>e sua descrição                                                                |                                                               | Você deverá enviar o arquivo do seu histórico escolar, por meio desse <i>link</i> . | entrega e data limite                   |
| <ul> <li>23 maio - 29 maio</li> <li>30 maio - 5 junho</li> <li>6 junho - 12 junho</li> <li>13 junho - 19 junho</li> </ul> | descrição na<br>página do curso<br>⑦<br>Arquivos adicionais ⑦ |                                                                                     | Tamanho máximo para novos arquivos: 8Mb |
| Texto no Moodle com<br>fórmulas em Latex e link Envio do arquivo do histórico                                             |                                                               |                                                                                     |                                         |
| escolar<br>20 junho - 26 junho<br>27 junho - 3 julho                                                                      |                                                               | Salvar e voltar ao curso Salvar e mostrar Cancelar                                  |                                         |

### E

### INSERINDO A ATIVIDADE WIKI

A atividade wiki é parecida com o fórum, no entanto a contribuição postada por cada participante fica exposta em um único texto, ou seja, permite construir um texto em conjunto.

Dessa forma, o professor pode avaliar a participação dos alunos, a interatividade e a compreensão sobre determinado assunto.

Para a inserção desta atividade deve-se clicar em "Adicionar uma atividade ou recurso" e escolher a opção "Wiki".

Abre-se a tela "Adicionando um(a) novo(a) Wiki" na qual o professor deve inserir o nome do Wiki e sua descrição (que pode ficar visível ou não) para que os alunos identifiquem esta atividade e o período em que estará disponível.

Para finalizar a inserção da atividade basta clicar em "Salvar e voltar ao curso".

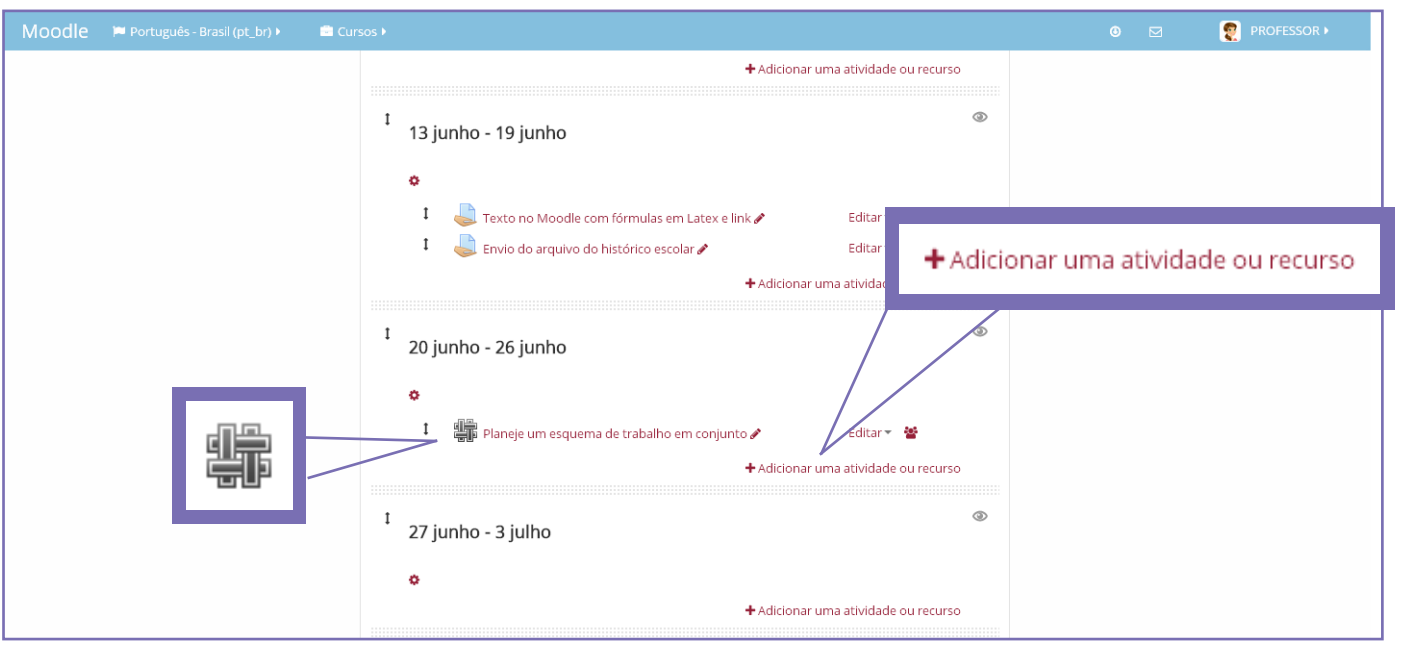

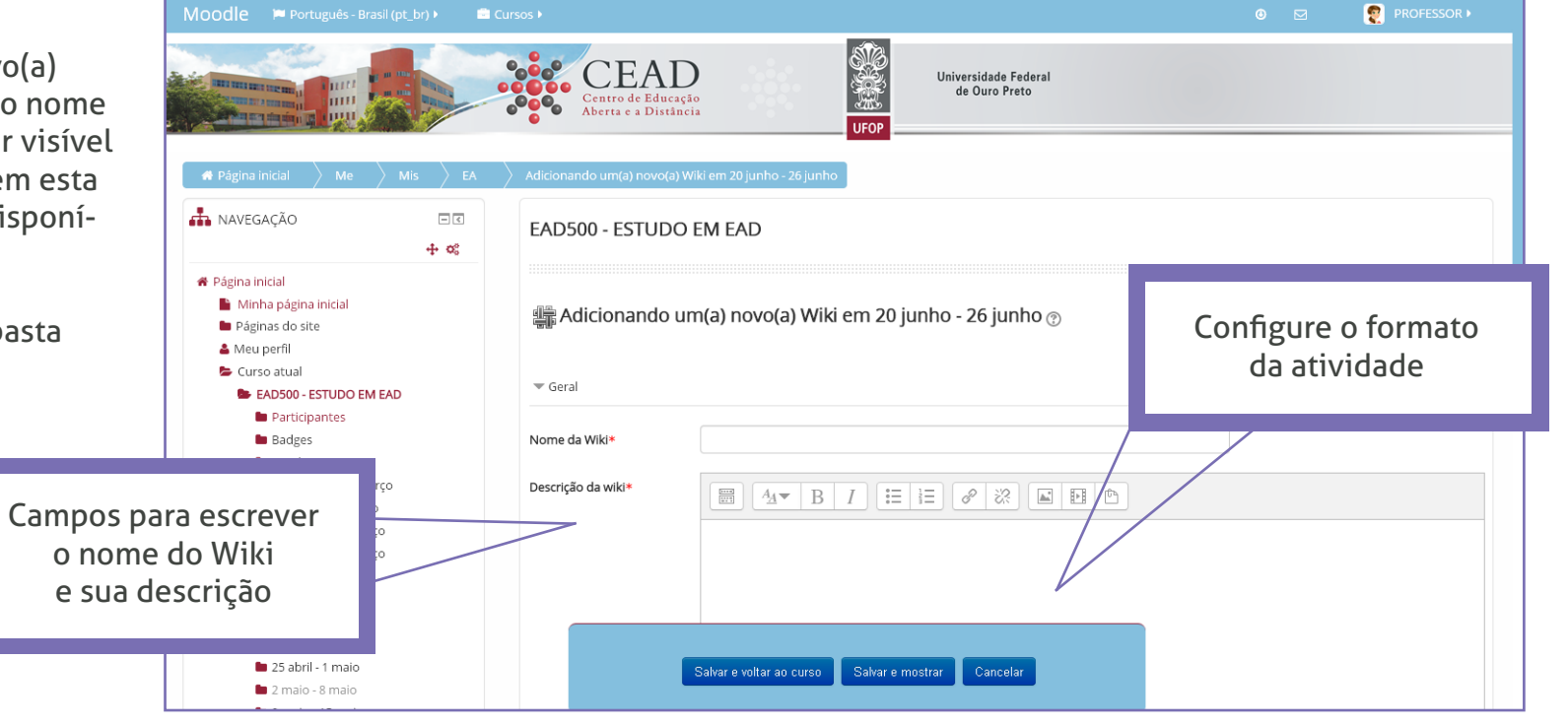

### INSERINDO UM CHAT

A atividade chat é usada para promover um "bate-papo", em tempo real, entre os participantes da disciplina. Esta é uma maneira útil de se obter diferentes visões em relação ao tema a ser discutido e também para verificar o envolvimento dos alunos.

Para "Adicionar uma atividade ou recurso" escolha a opção "Chat".

Abre-se a tela "Atualizando um Chat" na qual o professor deve inserir o nome da sala de chat e sua descrição.

O chat pode ser configurado conforme a disponibilidade do professor e do tutor em acompanhar o acesso dos participantes:

**1) Não publicar os horários dos chats:** o chat fica sempre disponível;

2) Não repetir - publicar apenas o horário específico: o chat fica disponível apenas uma vez na hora e dia escolhidos;

3) Na mesma hora todos os dias.

4) No mesmo horário a cada semana.

Para finalizar a inserção da atividade basta clicar em "Salvar e voltar ao curso".

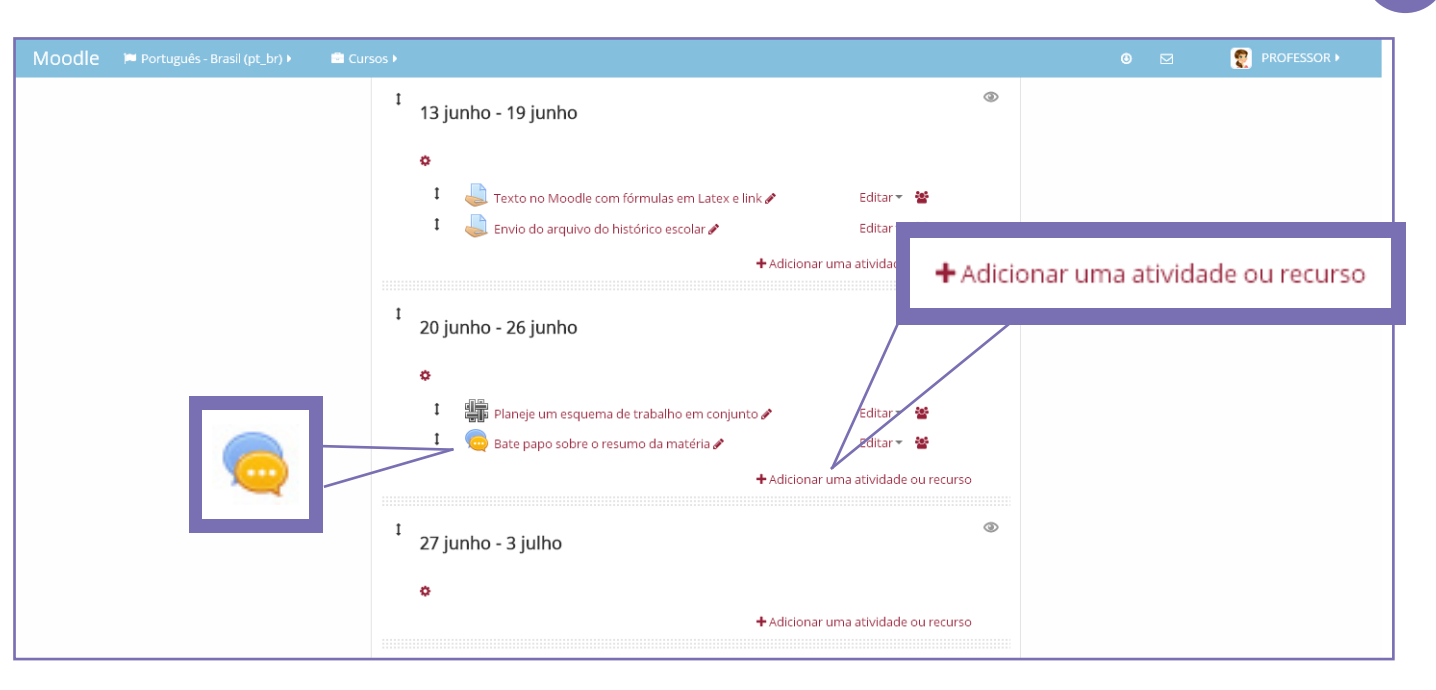

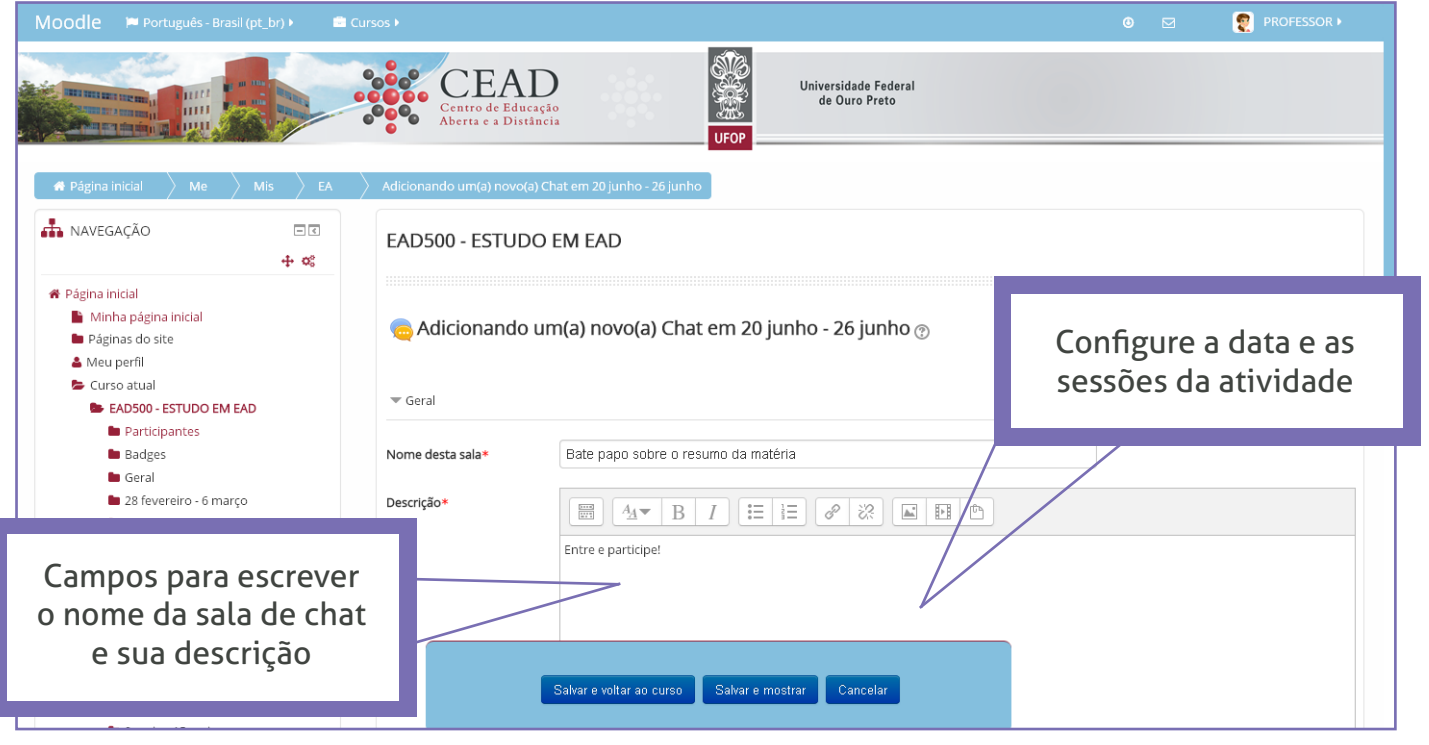

### RECURSOS BÁSICOS DE EDIÇÃO

A plataforma Moodle disponibiliza recursos de edição da disciplina que permitem ao professor controlar o acesso dos alunos as atividades (tornando visível ou não cada conteúdo), bem como a realocação de cada conteúdo inserido na disciplina.

Para editar cada conteúdo, clique no botão verde "Ativar edição".

Para editar qualquer recurso ou atividade basta clicar no link "Editar" e escolher:

- Editar configurações: abre-se a tela com as opções de edição do recurso.

- Mover para a direita: move o recurso para a direita.

- **Ocultar:** oculta o recurso para que os alunos não visualizem aquela atividade.

- Duplicar: duplica o recurso escolhido.

- **Excluir:** para excluir qualquer recurso ou atividade da disciplina.

Para alterar a posição de recursos dentro das semanas/tópicos ou entre as semanas/tópicos deve-se clicar no ícone "Mover recurso" e arrastar para a nova posição.

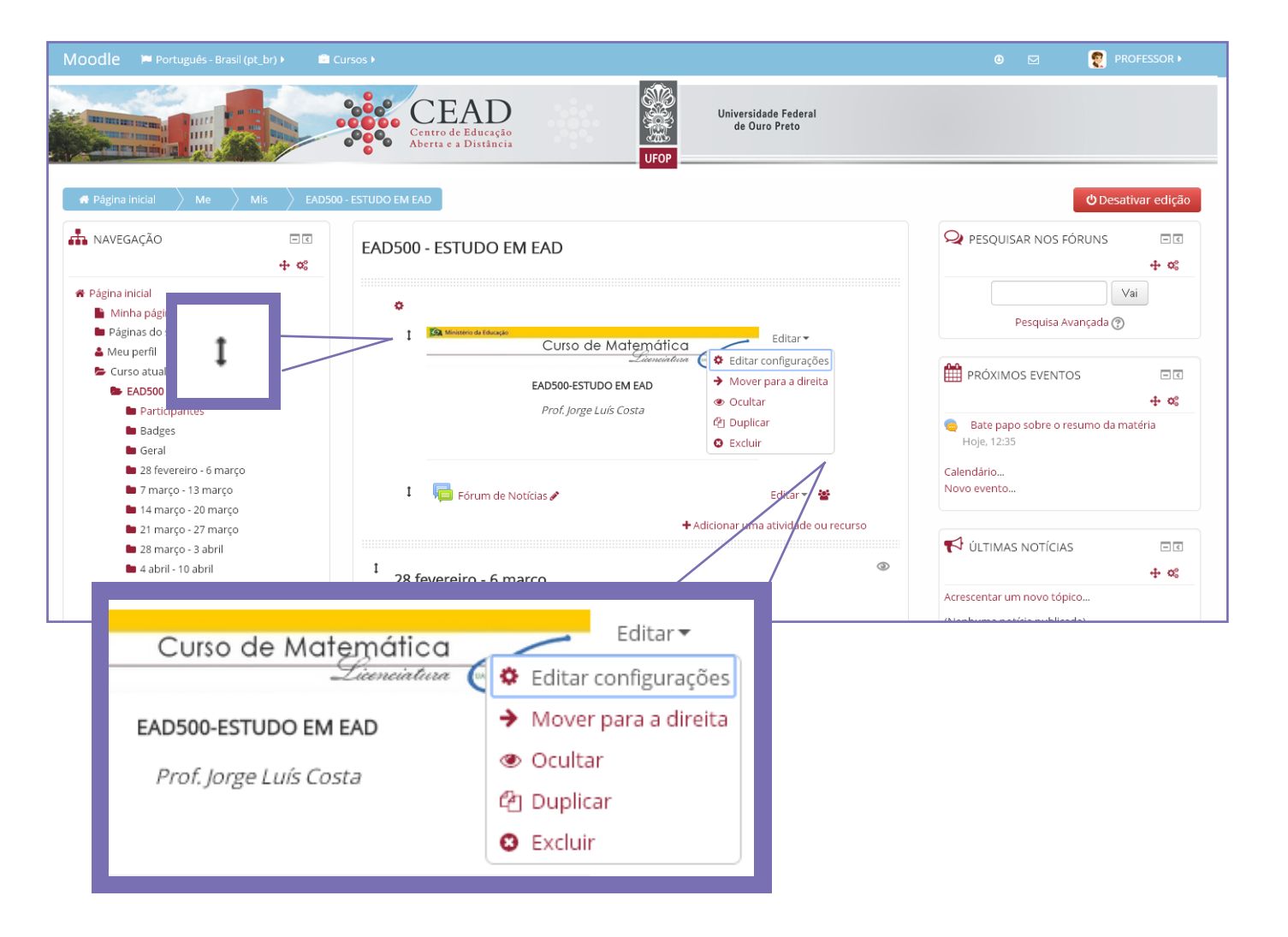

### ADICIONANDO BLOCOS DE FUNÇÃO

Blocos de Função são ferramentas do Moodle usadas para disponibilizar informações ao usuário, visíveis nas laterais da tela da disciplina.

Não há uma configuração única para os blocos. Eles podem ser posicionados estar ora à direita, ora à esquerda.

Para inserir um bloco, clique no botão verde "Ativar edição".

Role a página e clique em "ADICIONAR UM BLOCO" e selecione a opção desejada.

Para alterar a posição do bloco na página da disciplina deve-se clicar no ícone "Mover o bloco" e arrastar para a nova posição, esquerda ou direita.

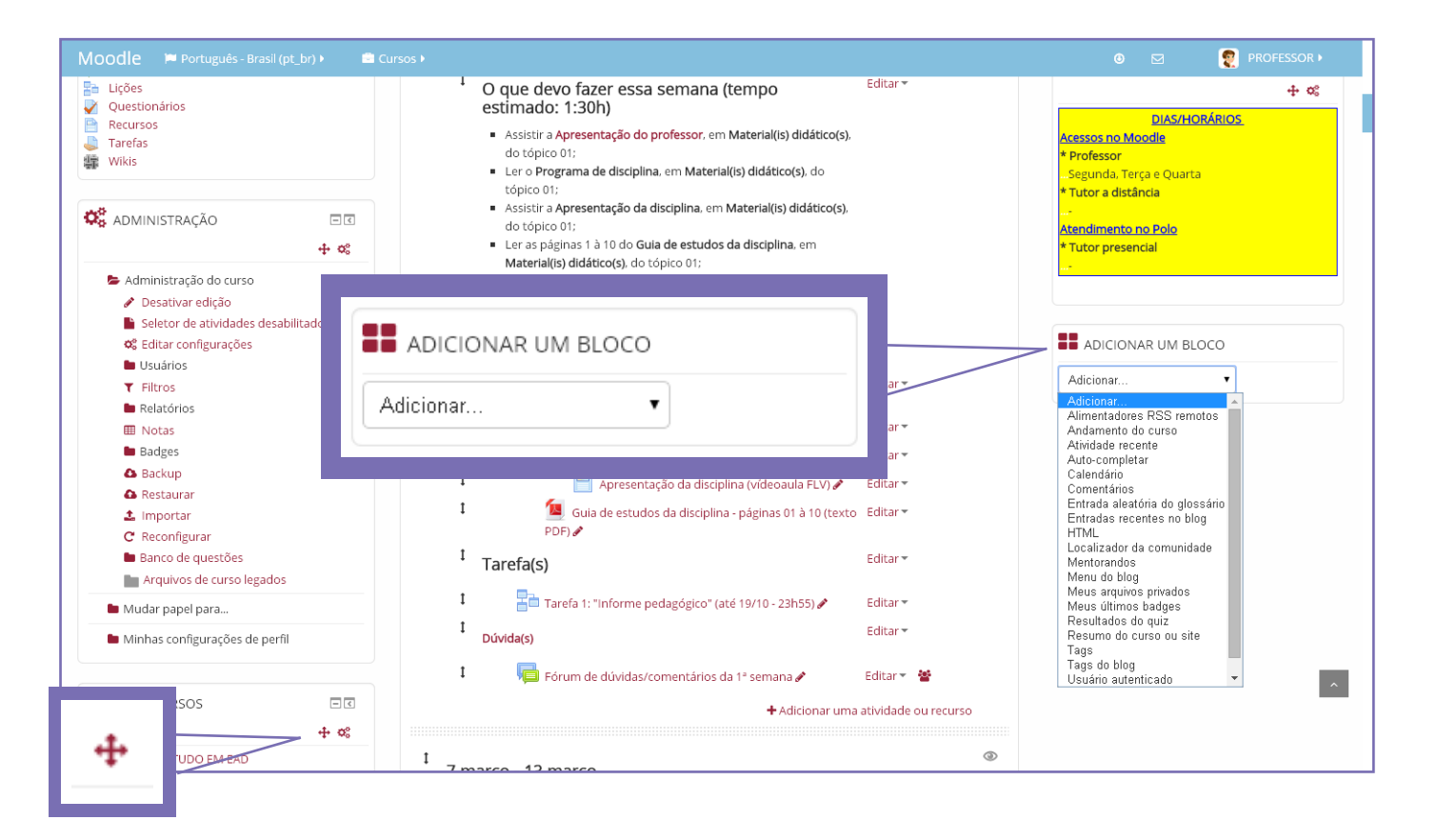

A seguir serão apresentados os blocos mais utilizados:

#### **BLOCO "PESQUISAR NOS FÓRUNS"**

É uma ferramenta que permite procurar mensagens / assuntos em todos os fóruns existentes no curso.

Para uma pesquisa básica, digite na caixa de busca alguma palavra-chave. Para uma pesquisa avançada, clique em "Pesquisa Avançada" sem digitar nada na caixa de busca.

#### **BLOCO "PRÓXIMOS EVENTOS"**

Este recurso lista os eventos programados para a disciplina, como por exemplo, atividades a serem cumpridas com a data limite de participação, entrega de tarefas, chats, entre outros.

Após a realização de cada evento, o bloco mostra a divulgação do evento seguinte.

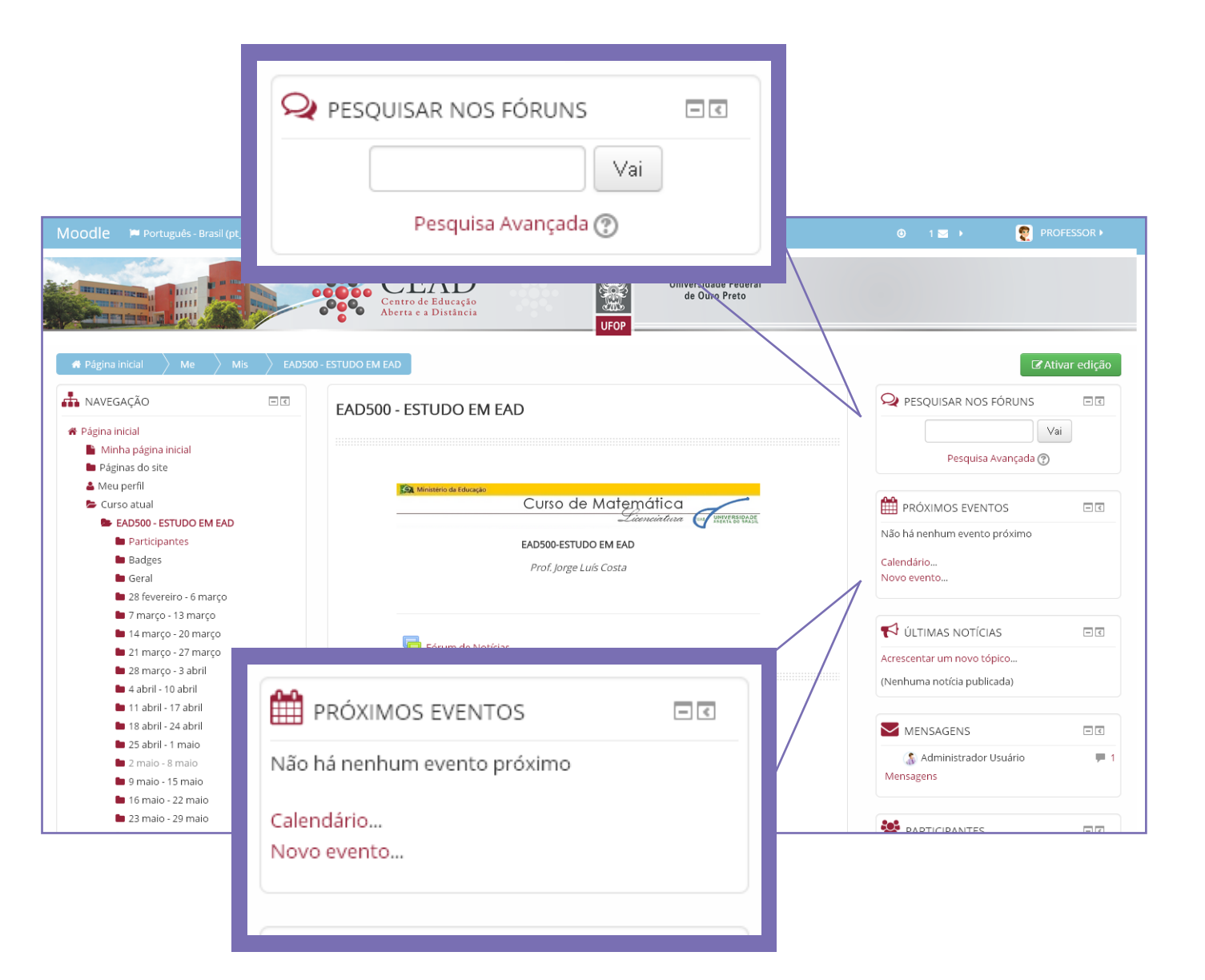

#### **BLOCO "ÚLTIMAS NOTÍCIAS"**

É um bloco para publicar avisos que serão vistos por todos os alunos.

Por regra predefinida, todos os alunos são assinantes e recebem uma cópia dos avisos via e-mail.

#### **BLOCO "MENSAGENS"**

Neste bloco são mostradas as mensagens recebidas. Elas aparecem identificadas pelo nome do remetente e por um ícone de um "balão de diálogo".

Cada participante tem acesso apenas às mensagens dirigidas a ele.

Ao clicar no ícone do "balão de diálogo", abre-se uma tela com a mensagem recebida e um local para resposta.

Após o acesso e leitura da mensagem, esta não mais aparecerá na tela principal da disciplina. Será enviada ao seu e-mail.

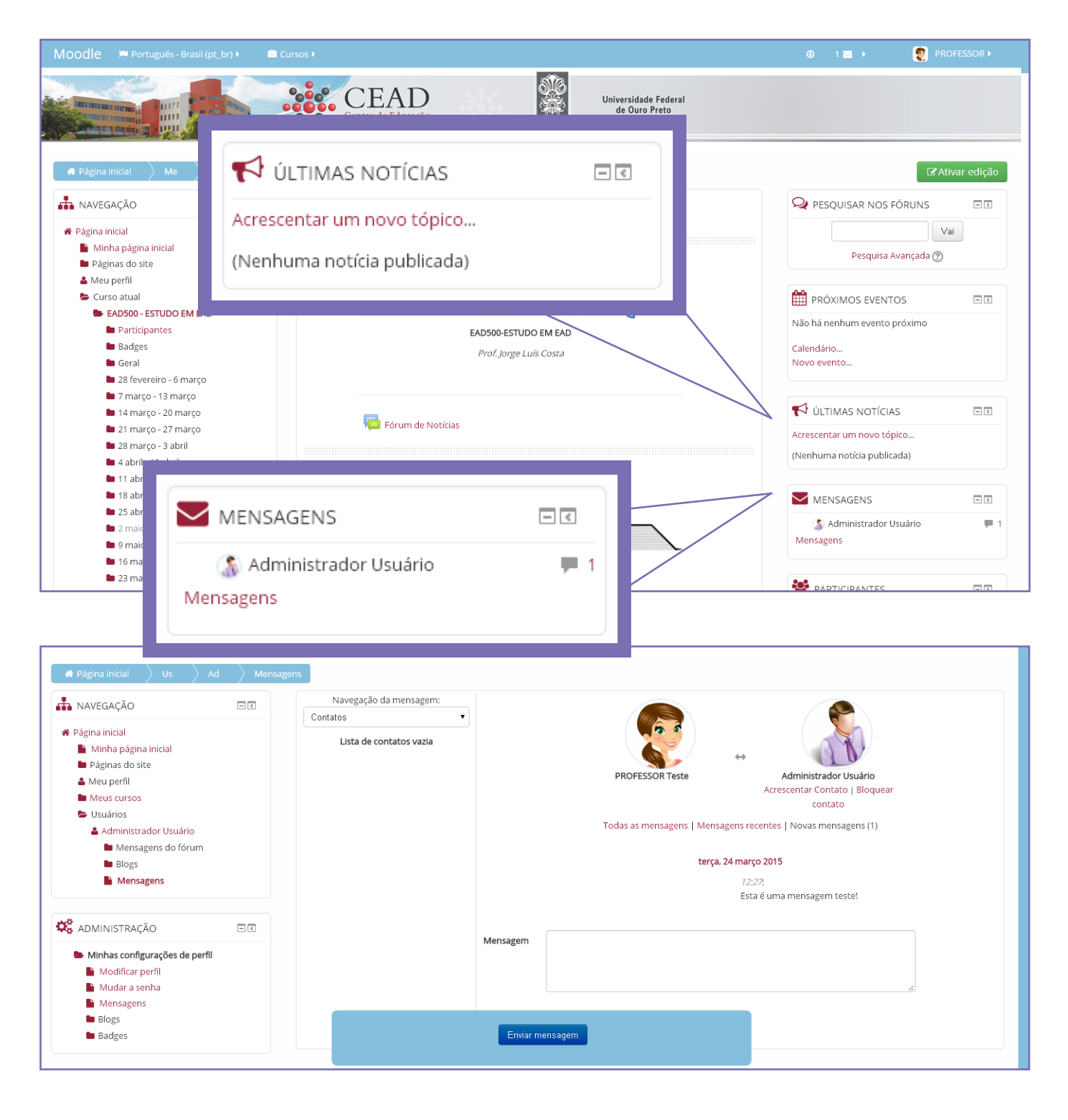

#### **BLOCO "PARTICIPANTES"**

É possível visualizar a lista de todos os participantes inscritos na disciplina.

Ao clicar em "Participantes", abre-se uma nova tela com a participação integral de todos os usuários e o tempo do último acesso de cada um deles a plataforma.

Clique em "Papel atual" e selecione o tipo de participante a ser visualizado: Professor, Tutor ou Estudante.

Ao clicar no nome do usuário é possível acessar o seu perfil e enviar uma mensagem a ele.

Há também o recurso "Com usuários selecionados" que permite enviar uma mesma mensagem a todos os participantes selecionados ou escrever uma anotação sobre eles.

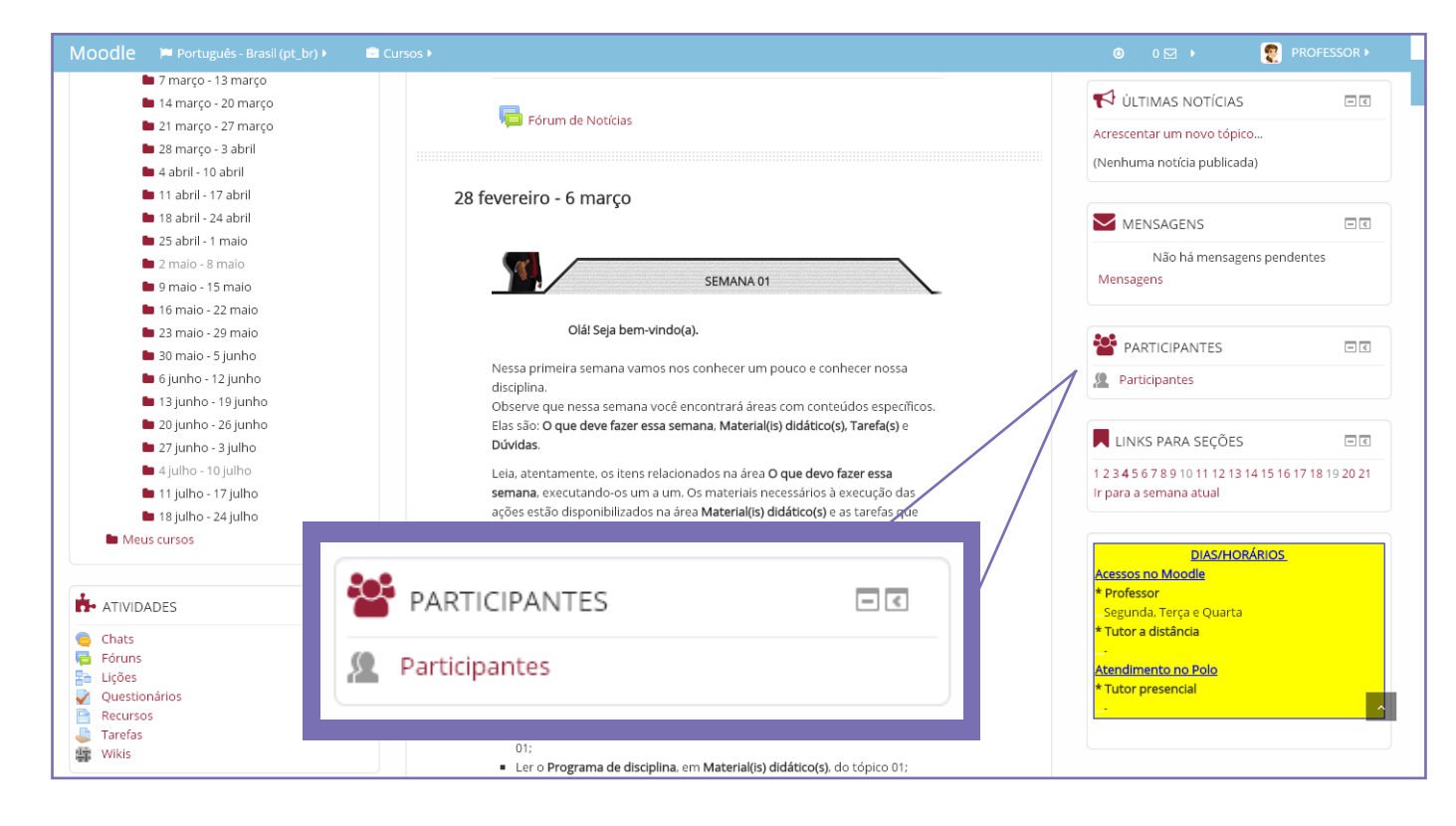

| MAVEGAÇÃO                                                                                                    | EAD50                                                                     | 0 - ESTUDO EM                                                                                                    | EAD                                                                                                    |                                                                                    |                                |                                                                              |
|----------------------------------------------------------------------------------------------------|---------------------------------------------------------------------------|----------------------------------------------------------------------------------------------------|----------------------------------------------------------------------------------------------------|------------------------------------------------------------------------------------|--------------------------------|------------------------------------------------------------------------------|
| <ul> <li>Página inicial</li> <li>Minha página inicial</li> <li>Páginas do site</li> <li>Meu perfil</li> <li>Curso atual</li> <li>EADS00 - ESTUDO EM EAD</li> <li>Participantes</li> <li>Blogs do curso</li> <li>Anotações</li> <li>PROFESSOR Teste</li> <li>Badges</li> <li>Geral</li> </ul> | Meus curs<br>Papel atua<br>Todos c<br>Nome : To<br>Sobrenom<br>Selecionar | os EAD500 - ESTUDO<br>Todos os participante<br>os participantes:3<br>dos A B C D E F G H<br>e: Todos A B C D E F G<br>Foto do usuário | EM EAD  In  EM EAD  In  S  C  IJ K L M N O P Q R S T  G H I J K L M N O P Q I  Nome / Sobrenome  ALUNO Teste | u V W X Y Z<br>R S T U V W X Y Z<br>Endereço de email<br>alunoteste@hotmail.com.br | Cidade/Município<br>Ouro Preto | Lista de usuários Resumo País Último acesso ao curso Brasil 11 clas 23 horas |
| <ul> <li>28 fevereiro - 6 março</li> <li>7 março - 13 março</li> </ul>                                                                                                    |                                                                           | <b>(?)</b>                                                                                                    | TUTOR Teste                                                                                                  | tutor_teste@gmail.com                                                              | OURO PRETO                     | 14 dias 19 horas                                                             |
| 🖿 14 março - 20 março                                                                                                    |                                                                           | <b>1</b>                                                                                                    | PROFESSOR Teste                                                                                              | xxxx@yahoo.com.br                                                                  | OURO PRETO                     | Brasil agora                                                                 |
| suários selecionados Escolher<br>Escolher<br>Enviar uma n                                                                                                    | nensagem                                                                  | •                                                                                                    | Desmarcar todas as                                                                                           | s seleções ⑦ Com usuários selecio                                                  | nados Escolher                 | •                                                                            |

#### Enviando mensagens aos participantes:

Na página do perfil do participante é possível enviar uma mensagem clicando em "Enviar uma mensagem".

Será aberta uma nova página, que contém o campo para você digitar a mensagem e o botão "Enviar mensagem" para enviá-la.

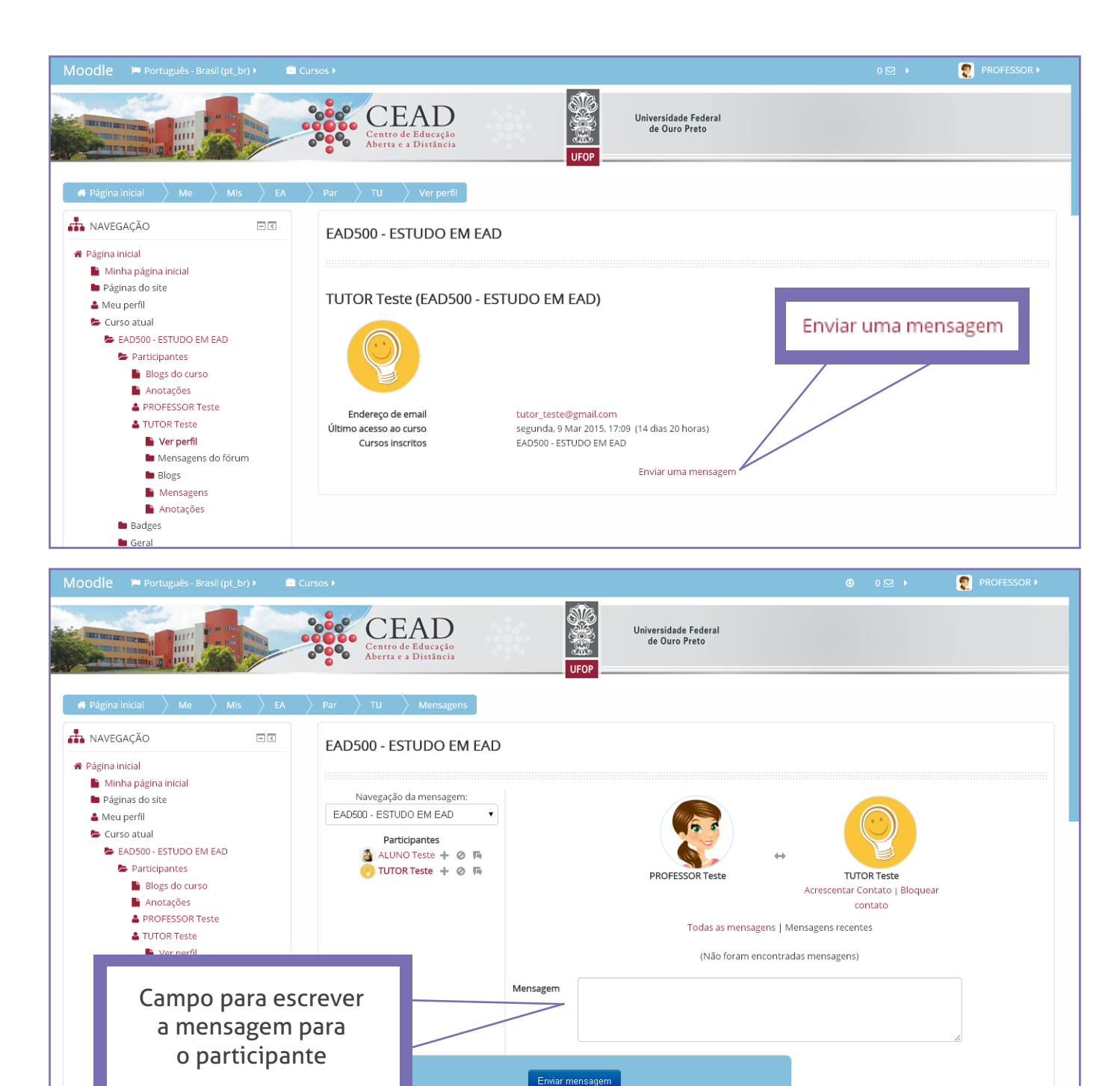

14 março - 20 março
 21 março - 27 março

#### **BLOCO "ATIVIDADES"**

Neste bloco é possível encontrar todas as atividades utilizadas no curso, programadas pelos professores responsáveis pela disciplina.

As atividades também estão presentes na coluna principal da disciplina, distribuídas pelas semanas ou tópicos.

São exemplos de atividades:

- Chats
- Fóruns
- Lições
- Questionários
- Recursos
- Tarefas
- Wikis

#### ATIVIDADE 1: Chats ou salas de bate-papo

São ferramentas de comunicação síncrona online, ou seja, permitem a realização de uma discussão textual em tempo real.

As discussões podem ser conduzidas com dia e hora previamente determinados ou podem ser livres para o momento em que os usuários estiverem online.

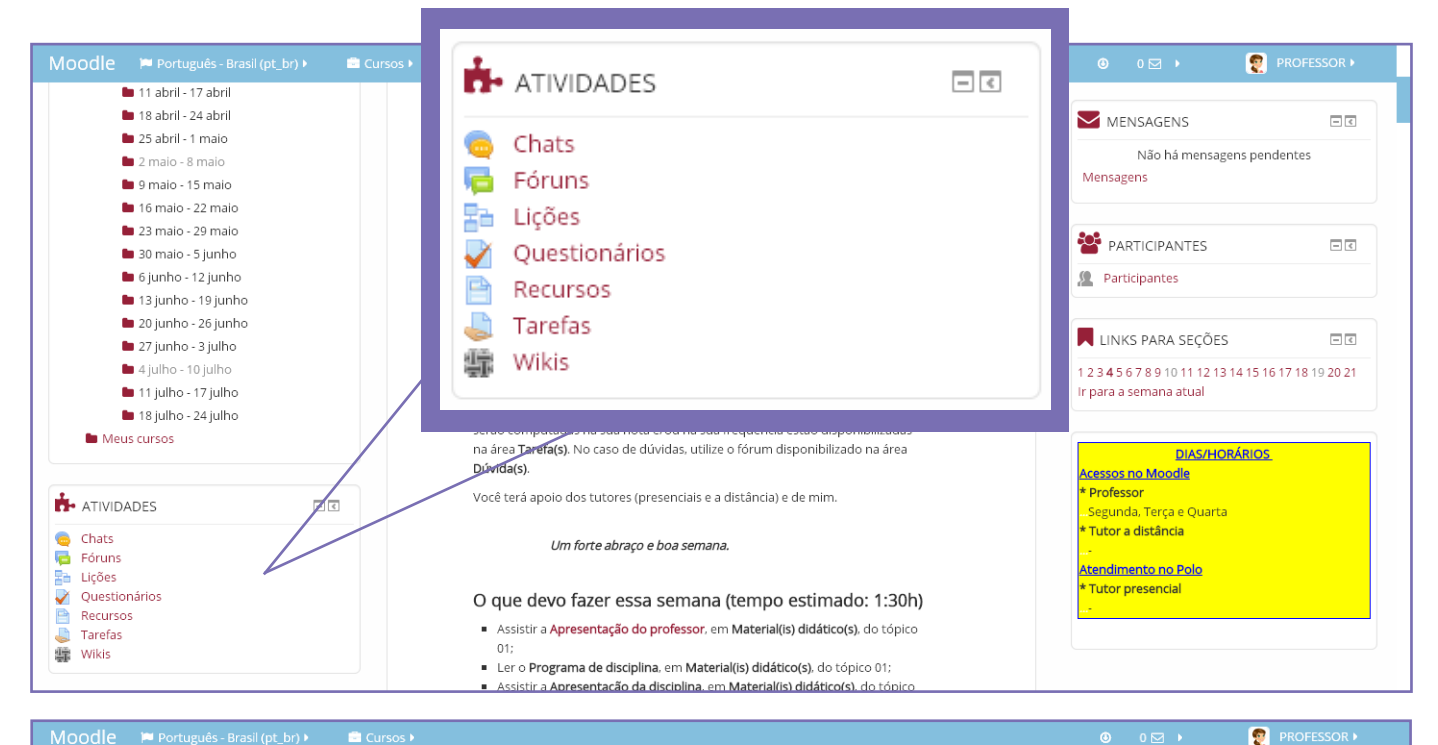

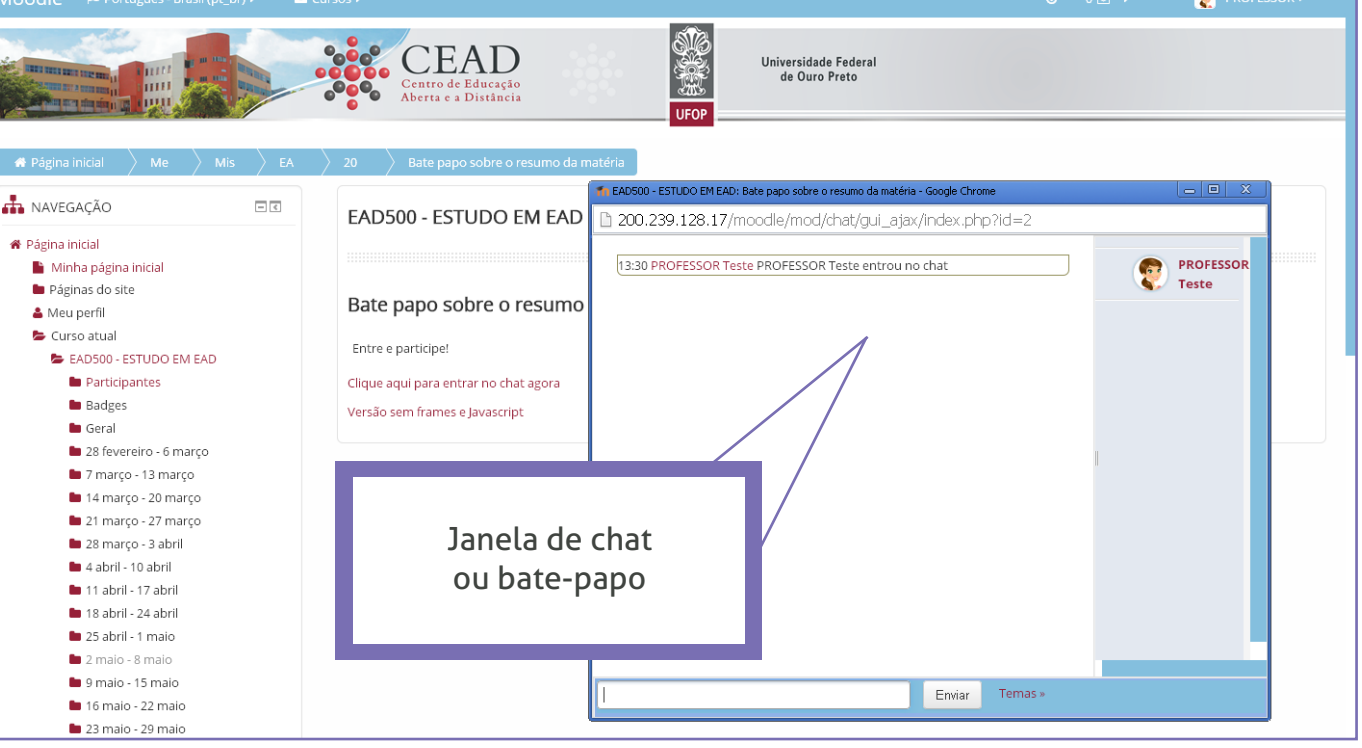

#### **ATIVIDADE 2: Fóruns**

São ferramentas que permitem diálogos assíncronos (que não ocorrem em tempo real) do grupo sobre um tema.

Essa atividade, mediada pelo tutor, possibilita a interação e fomenta discussões entre os participantes sobre um determinado assunto.

A participação do aluno é fundamental, para que possa desenvolver a compreensão dos conteúdos propostos.

Existem dois tipos de fórum:

#### **1 - FÓRUNS GERAIS OU FÓRUNS DE NOTÍCIAS:**

É um "mural de informações e avisos" usado pelo professor, que estabelece os tópicos, podendo exigir resposta do aluno.

#### 2 - FÓRUNS PARA ATIVIDADES DE APRENDIZAGEM OU FÓRUNS DE DISCUSSÃO:

É usado para atividades nas quais são apresentados temas para reflexão ou aprofundamento, possibilitando avaliação do nível de aprendizagem do conteúdo.

As mensagens postadas podem ser lidas no ambiente Moodle ou enviadas via e-mail ao aluno.

Qualquer participante da disciplina, professor, tutor ou aluno, tem a opção de suspender o recebimento das mensagens via e-mail.

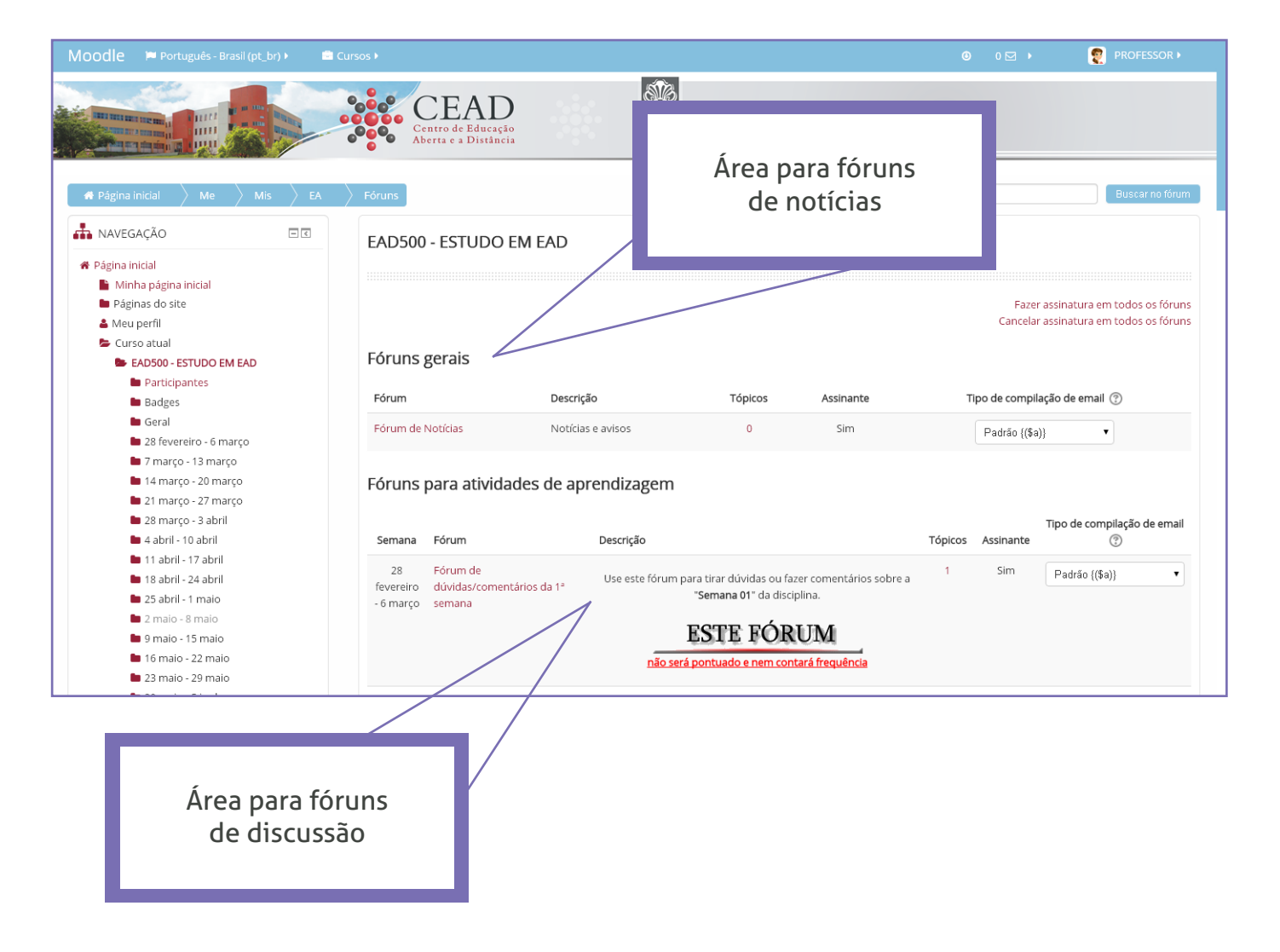

#### **ATIVIDADE 3: Questionários**

Esta atividade permite a criação e configuração de testes de múltipla escolha, verdadeiro ou falso, respostas abertas, correspondência e outros tipos de perguntas. Cada questionário é composto por um conjunto de questões que podem ser de qualquer tipo.

Esta ferramenta oferece um grande número de configurações:

- número de tentativas;
- como será a pontuação, de acordo com pesos atribuídos pelo professor;
- limite de tempo;
- correção automática;
- feedback imediato ou não, etc.

#### **ATIVIDADE 4: Recursos**

Ao clicar no link "Recursos" abre-se uma página com a listagem de todos os tipos de conteúdos utilizados no curso.

Quase tudo pode ser colocado no Moodle como recurso. Recursos podem ser um trecho de texto, uma imagem, uma página web, um site, um vídeo, ou seja, qualquer material disponibilizado para estudo.

Na página que lista todos os recursos, estes são identificados por sua semana ou tópico, nome (título do recurso) e por uma descrição (assunto).

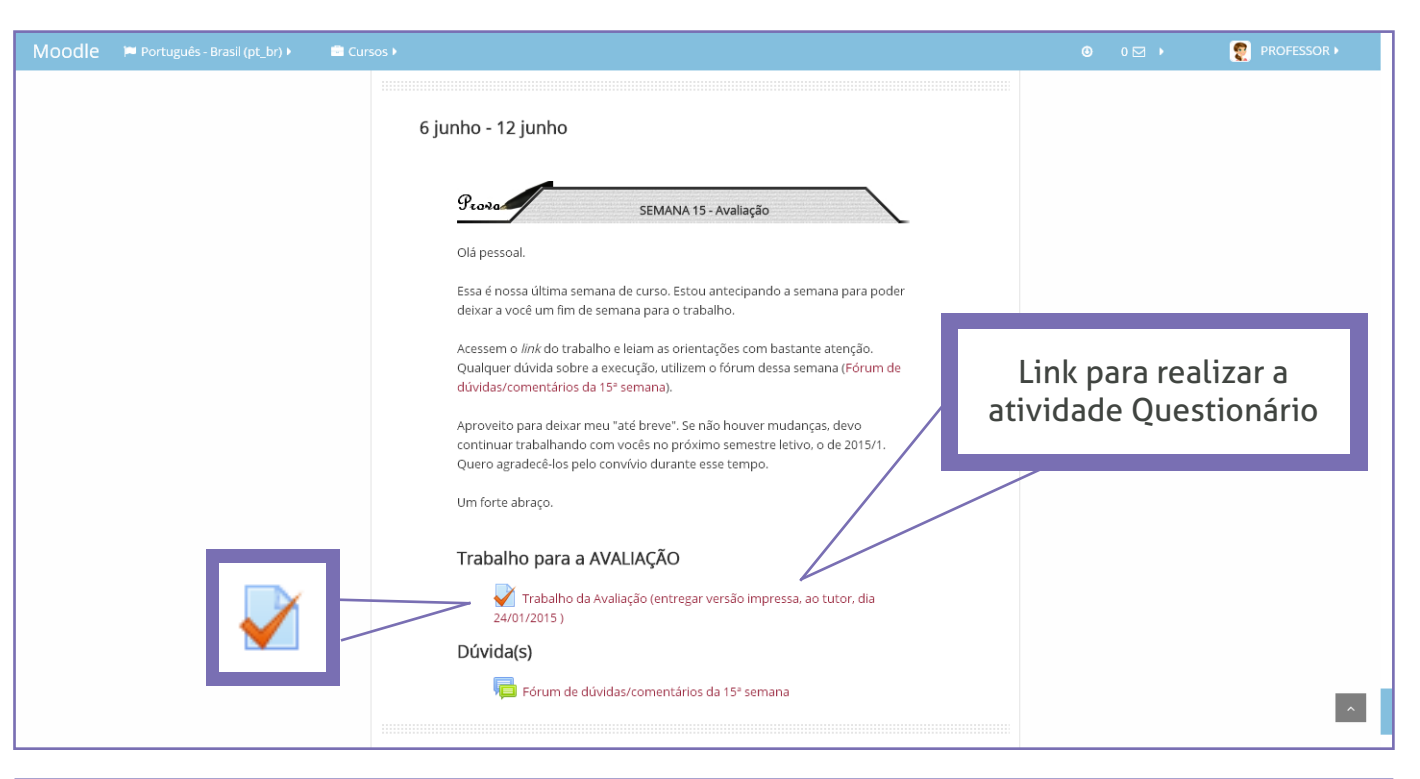

| Moodle 📁 Português - Brasil (pt_br) 🕨 🚔 🛛                                                                                |                                                      | © 0 🖂 🕨 🧧                                                                                                    | PROFESSOR >   |
|----------------------------------------------------------------------------------------------------|------------------------------------------------------|----------------------------------------------------------------------------------------------------|---------------|
| Păgina inicial     Me     Mis     EA                                                                                     | CEAD<br>Centro de Educação<br>Aberta e a Distância   | Lista de recursos dispo-<br>níveis na disciplina                                                                                            |               |
| ANAVEGAÇÃO                                                                                                    | EAD500 - ESTUDO EM EAD                               |                                                                                                    |               |
| <ul> <li>Página inicial</li> <li>Minha página inicial</li> <li>Páginas do site</li> </ul>                                | Semana Nome                                          | Descrição                                                                                                    |               |
| <ul> <li>Meu perfil</li> <li>Curso atual</li> <li>EAD500 - ESTUDO EM EAD</li> </ul>                                      | 28 fevereiro - Apresentação do professor<br>6 março  | Apresentação do professor                                                                                                    |               |
| Participantes                                                                                                    | 🔟 Programa de disciplina (texto PDF)                 | ) Programa de disciplina (texto PDF)                                                                                                    |               |
| Geral                                                                                                    | 📄 Apresentação da disciplina (vídeoa                 | ula FLV)                                                                                                    |               |
| <ul> <li>28 fevereiro - 6 março</li> <li>7 março - 13 março</li> <li>14 março - 20 março</li> </ul>                      | 📜 Guia de estudos da disciplina - pág                | jnas 01 à 10 (texto PDF) Guia de estudos da disciplina - páginas 01 à 10 (texto PDF)                                                        |               |
| <ul> <li>14 março - 20 março</li> <li>21 março - 27 março</li> <li>28 março - 3 abril</li> </ul>                         | 7 março - 13 G Comentários da 2ª semana (áudio março | MP3) Comentários da 2ª semana (áudio MP3)                                                                                                   |               |
| 4 abril - 10 abril                                                                                                    | 📒 Guia de estudos da disciplina - pág                | inas 11 à 24 (texto PDF) Guia de estudos da disciplina - páginas 11 à 24 (texto PDF)                                                        |               |
| <ul> <li>11 abril - 17 abril</li> <li>18 abril - 24 abril</li> <li>25 abril - 1 maio</li> <li>2 maio - 8 maio</li> </ul> | Entrevista do Bom dia DF com o Ca<br>(vídeo YOUTUBE) | arlos Eduardo Bielschowsky Entrevista do <b>Bom dia DF</b> , da Rede Globo, com o ex-secretário o<br>Distância Carlos Eduardo Bielschowsky. | de Educação a |

#### **ATIVIDADE 5: Tarefas**

Uma tarefa consiste em uma atividade a ser desenvolvida pelo participante, com data de entrega estabelecida, que pode ser enviada em formato digital na plataforma Moodle.

Tarefas podem ser: redações, projetos, relatórios, imagens etc. As tarefas são vistas pelo próprio autor, pelo professor e pelo tutor.

Ao clicar em "Tarefas", abre-se uma página com a listagem das tarefas identificadas por sua semana ou tópico, pelo título da tarefa, data de entrega, envio efetivado (ou não) e nota.

Clicando no título da tarefa, abre-se uma tela para acessar a tarefa postada. Nela, o professor pode acessar o "Sumário de avaliação", onde é possível ver, avaliar e comentar todos os envios de tarefas.

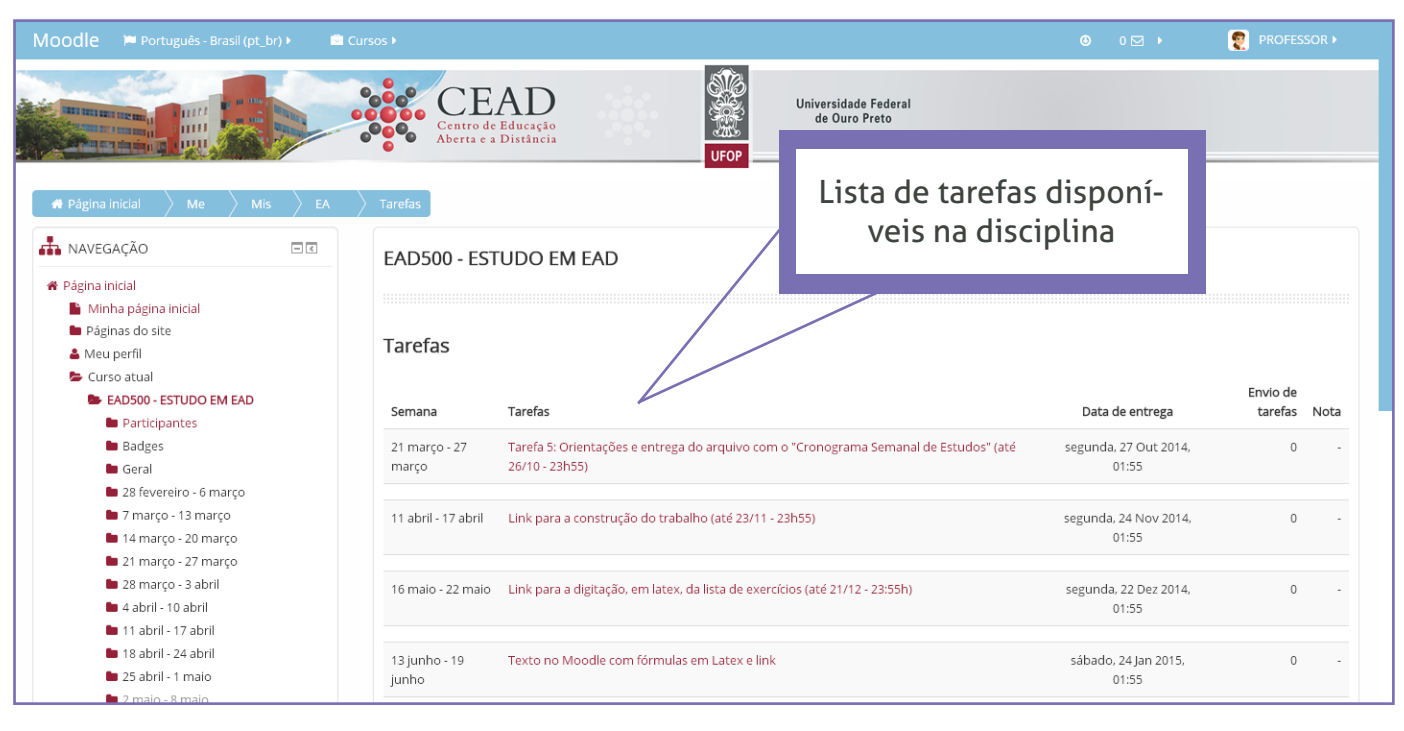

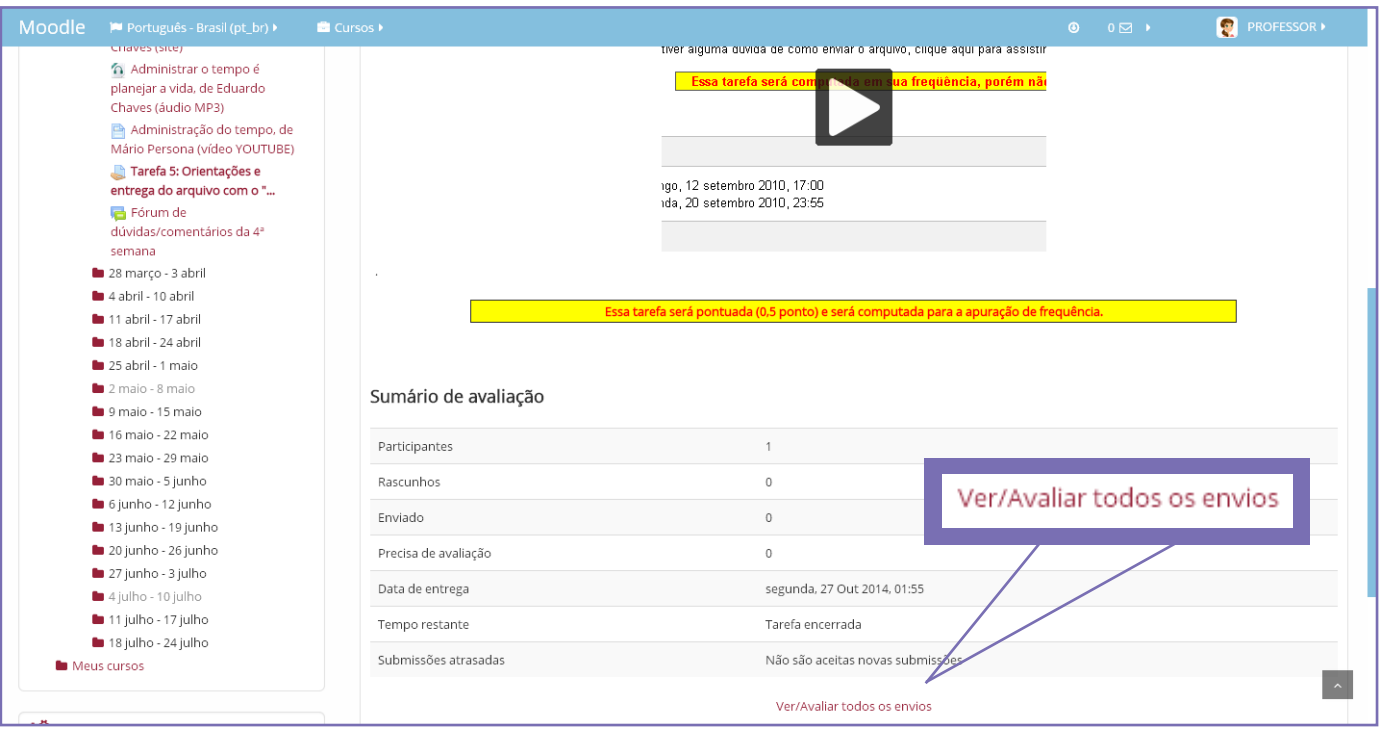

#### **BLOCO "ADMINISTRAÇÃO"**

É um bloco que contém algumas funções importantes para a gestão da disciplina e para a gestão de seu perfil.

É composto pelas seguintes opções:

- Administração do curso: composto por ferramentas para administrar o curso, bem como links para restaurar e fazer backup da disciplina.

- Mudar papel para: link para acessar a plataforma da forma como os outros usuários enxergam (tutores e estudantes).

- Minhas configurações de perfil: composto por ferramentas para administrar o seu perfil, como alterar informações, foto, mudar senha, entre outros.

O professor pode acompanhar por meio do link "Relatórios" presente em "Administração do curso", a freqüência de acesso dos alunos ao curso; o acesso aos diferentes tópicos e a elaboração das atividades.

O link "Relatórios das atividades" presente em "Minhas configurações de perfil" se refere ao relatório de acesso do próprio usuário, neste caso, do professor.

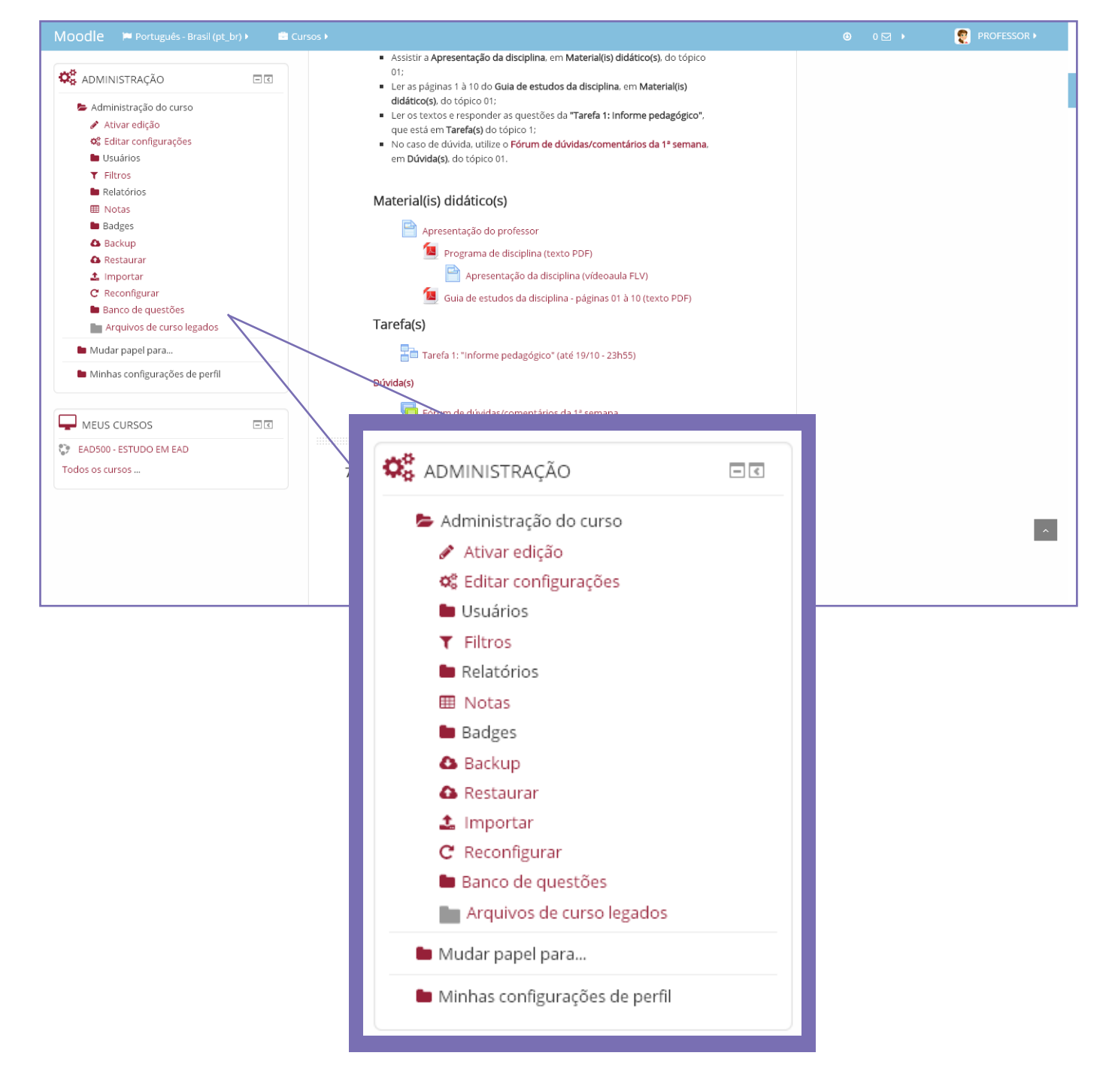

### OUTROS RECURSOS DA PLATAFORMA

#### Visualização do conteúdo das semanas:

Na página da disciplina é possível visualizar em um atalho, todo o conteúdo disponibilizado pelo professor separado por sua semana ou tópico, como por exemplo, todos os arquivos de textos, vídeos, tarefas e fóruns, reunidos em um único lugar no bloco "Navegação" > "Curso atual".

Na página da disciplina encontra-se também o bloco "Atividades", que também reúne todo o conteúdo da disciplina nos links: chats, fóruns, lições, questionários, recursos, tarefas e wikis.

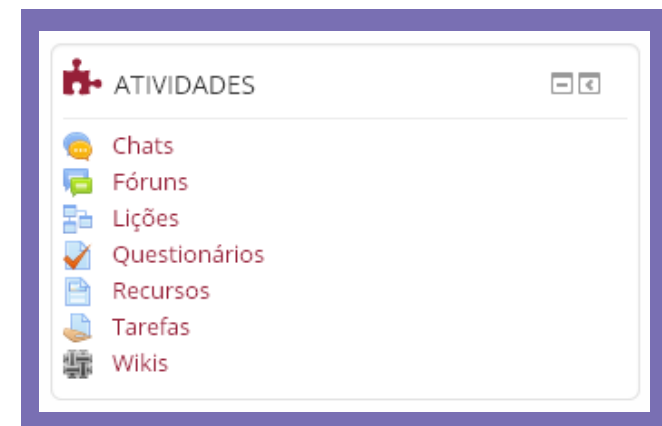

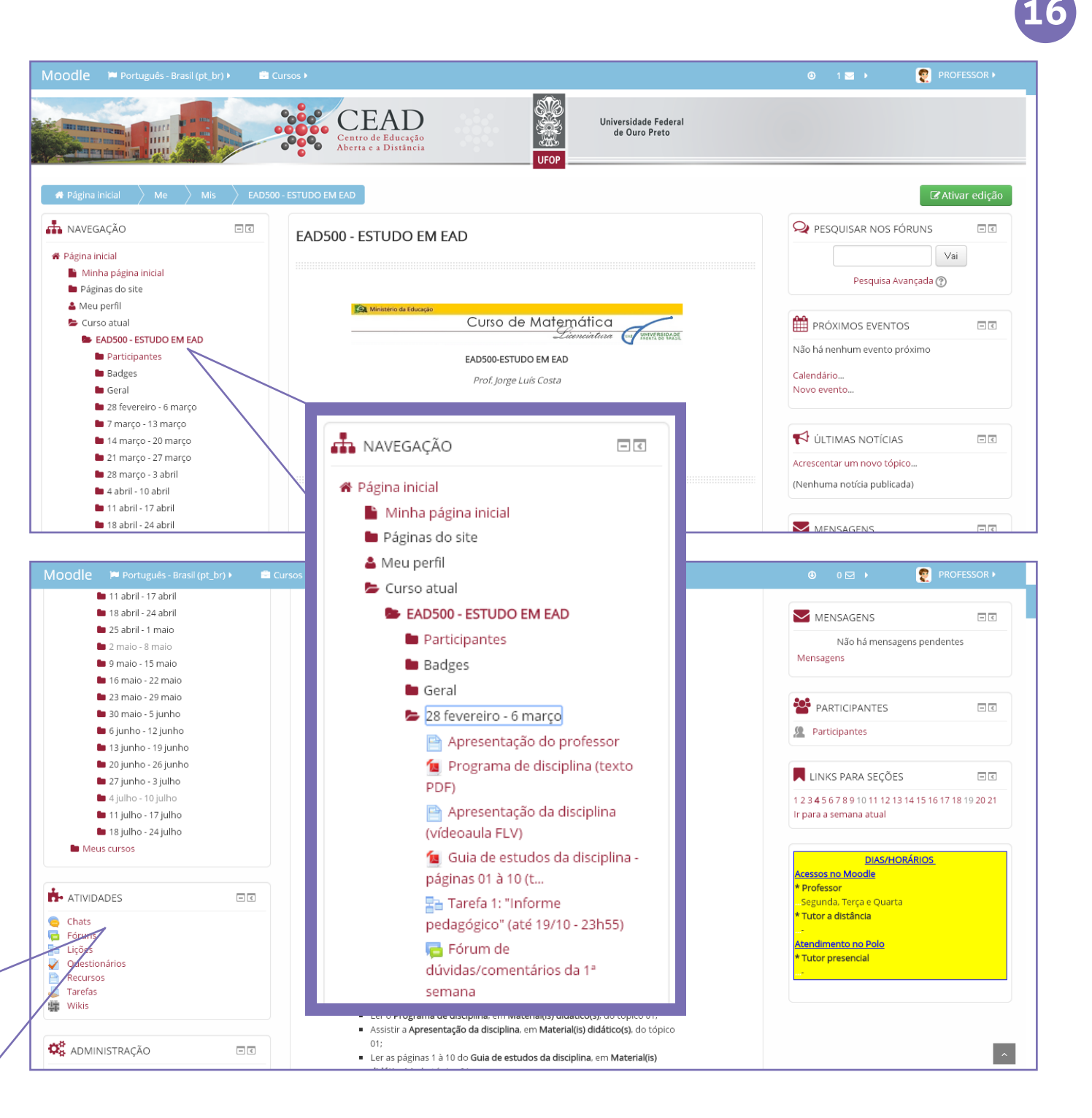

#### Visualização rápida das outras disciplinas:

É possível visualizar rapidamente as outras disciplinas em que você atua.

A listagem de disciplinas se encontra na página principal da plataforma Moodle no bloco "Navegação" > "Meus Cursos".

A listagem também está dentro da própria página da disciplina, no bloco "Meus Cursos".

MEUS CURSOS

Todos os cursos ...

😨 🛛 EAD500 - ESTUDO EM EAD

- <

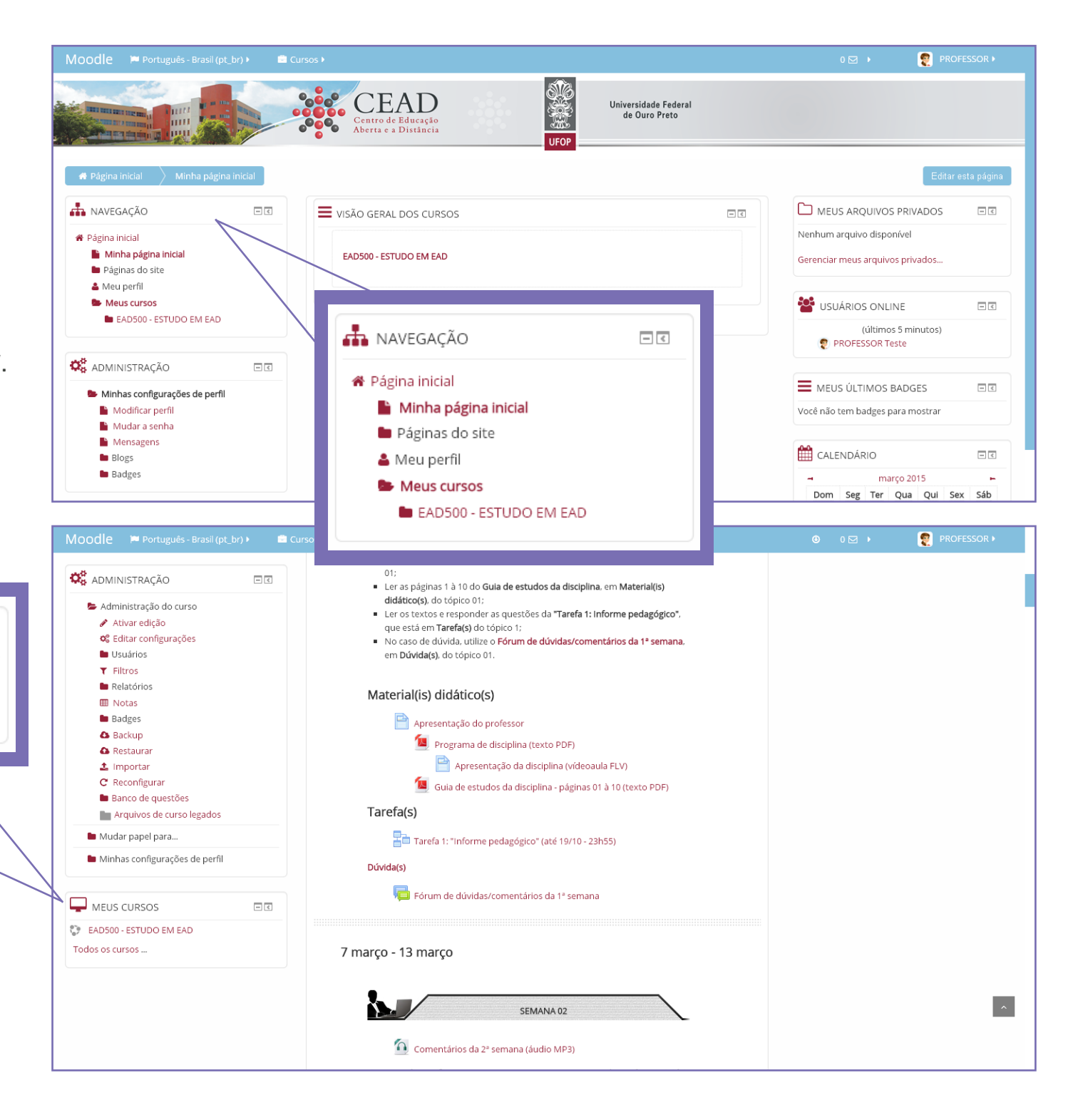

#### Visualização do quadro de notas:

Alguns professores utilizam o quadro de notas para mostrar a pontuação obtida pelos alunos nas atividades propostas.

Outros professores informam as notas através de arquivos linkados a disciplina.

No primeiro caso, para visualizar o relatório de notas dos alunos inscritos, entre na página da disciplina. No bloco "Administração" clique no link "Administração do Curso" > "Notas".

Será aberta uma nova página de "Relatório de notas" com a listagem dos alunos inscritos e suas respectivas notas por atividade e a média geral da disciplina.

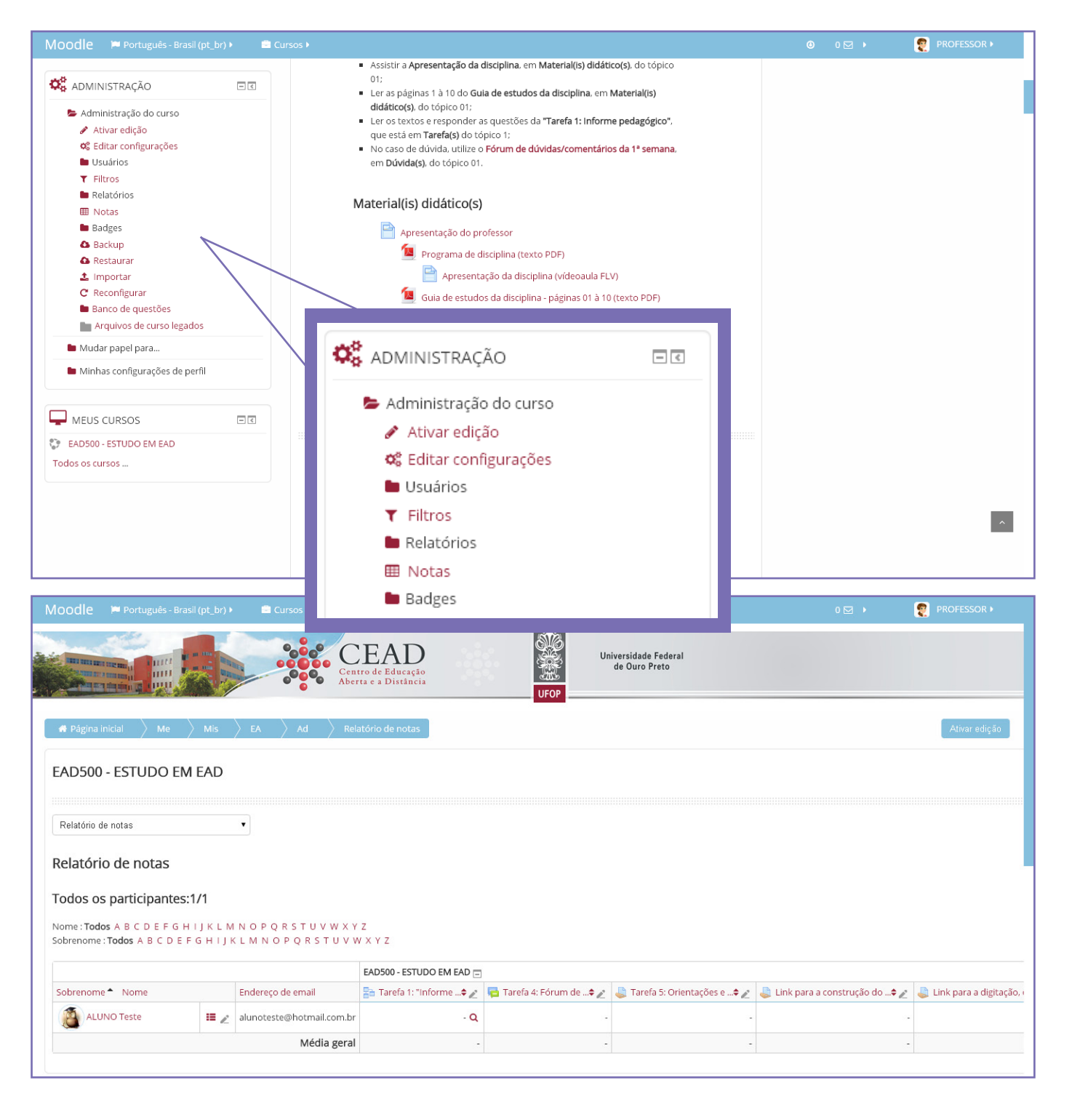

### Bom trabalho!

©2016 Plataforma Moodle UFOP